# BAB IV HASIL DAN PEMBAHASAN

#### 4.1 Deployment

Tahap *deployment* merupakan tahap mengimplementasikan *prototype* menjadi suatu sistem yang sudah sesuai dengan keinginan dan kebutuhan klinik gigi Family Dental Care Palagan. Tahap *deployment* terdiri dari dua skenario, yaitu: skenario pendaftaran pasien dan skenario pelaporan. Adapun bentuk implementasi sistem dapat dilihat sebagai berikut:

#### 4.1.1 Skenario Pendaftaran Pasien

Skenario pendaftaran pasien terdiri dari skenario sebelum menggunakan sistem dan sesudah menggunakan sistem. Skenario digunakan untuk memudahkan dalam memahami tahapan implementasi sistem yang telah dibuat.

## Sebelum Menggunakan Sistem

Pendaftaran pasien di klinik Family Dental Care Palagan meliputi beberapa hal, untuk memudahkan penggambaran ketika pasien mendafar maka dilakukan pembuatan skenario. Misalnya ada seorang pasien bernama Freya Kayonna yang ingin melakukan pemeriksaan gigi, maka pasien tersebut harus melakukan pendaftaran terlebih dahulu. Adapun tahapan pendaftaran yang harus dilakukan oleh Freya Kayonna, yaitu:

- a. Pertama, pasien datang ke klinik atau melakukan janjian melalui whatsapp.
- b. Kedua, pasien yang melakukan janjian harus mengirimkan pesan sesuai format janjian yang telah ditetapkan oleh pihak klinik. Pasien yang melakukan janjian akan diutamakan. Apabila terdapat pasien yang ingin melakukan pemeriksaan gigi yang datang ke klinik maka harus menyesuaikan dengan jadwal yang masih tersedia.
- c. Ketiga, pasien yang telah melakukan janjian atau mendaftar secara langsung untuk melakukan pemeriksaan, terlebih dahulu harus melakukan registrasi apabila pasien tersebut termasuk pasien baru. Pasien baru harus mengisi data pasien untuk mendapatkan kartu berobat dan lembar rekam medis. Sedangkan jika pasien tersebut merupakan pasien lama, maka pasien tersebut harus menunjukan kartu berobat atau kartu identitas pasien dan petugas *front office* akan mencari data rekam medis pasien.
- d. Keempat, pasien yang telah melakukan janjian via *whatshapp* akan mendapatkan pesan reminder yang dikirimkan oleh pihak klinik gigi di hari pemeriksaan.

- e. Kelima, pasien yang telah melakukan registrasi dan lembar rekam medis sudah ada. Pasien tersebut harus menunggu pemeriksaan sesuai jam yang dipilih.
- f. Keenam, pasien dipanggil ke ruangan untuk mendapatkan layanan pemeriksaan gigi.

#### Sesudah Menggunakan Sistem (Booking)

Pendaftaran pasien menggunakan sistem *booking* meliputi beberapa hal, untuk memudahkan penggambaran ketika pasien mendaftar maka dilakukan pembuatan skenario menggunakan sistem *booking*. Misalnya ada seorang pasien bernama Freya Kayonna yang ingin melakukan pemeriksaan gigi, maka pasien tersebut harus melakukan *booking* terlebih dahulu. Adapun tahapan pendaftaran yang harus dilakukan oleh Freya Kayonna, yaitu:

a. Pertama, pasien harus memasukkan data buat janji seperti, keluhan yang dirasakan oleh pasien, perawatan yang akan dilakukan, tanggal janjian, dokter yang diinginkan, dan waktu yang diinginkan. Adapun tampilan halaman buat janji dapat dilihat pada Gambar

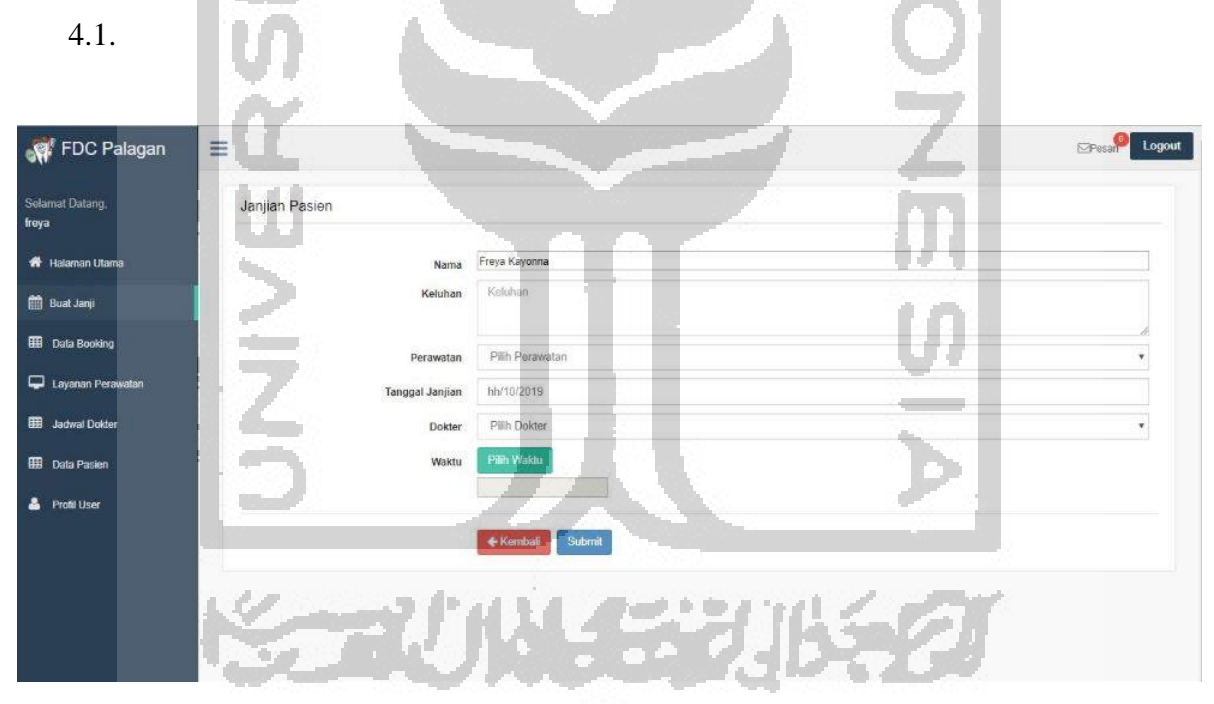

Gambar 4.1 Halaman buat janji (1)

Kedua, pasien memilih waktu sesuai dengan tanggal dan dokter yang terjadwal di hari yang diinginkan. Apabila jadwal sudah dibooking maka pilihan *available* akan berubah *booked*. Adapun tampilan halaman buat janji pilih waktu dapat dilihat pada Gambar 4.2. Selanjutnya data yang telah diisi seperti Gambar 4.3 dapat disimpan dengan memilih tombol submit.

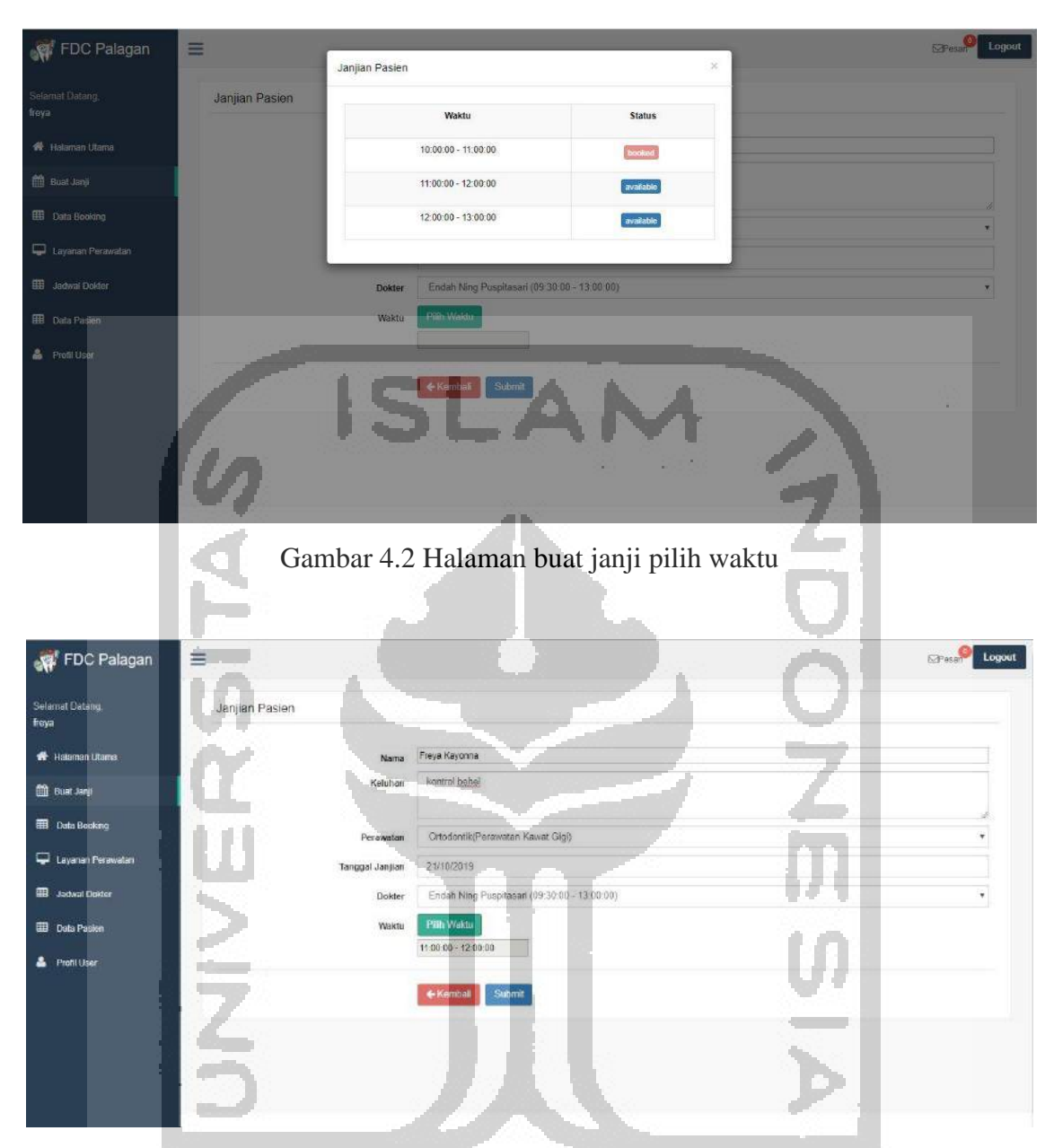

Gambar 4.3 Halaman buat janji (2)

4

c. Ketiga, data *booking* yang dilakukan pasien akan ditampilkan pada halaman antrian yang terdapat di halaman administrator. Pada halaman data antrian ini administrator dapat mengirimkan notifikasi kepada pasien untuk memastikan kehadiran pasien tersebut. Selain itu terdapat fitur aksi berupa *button* yang digunakan untuk mengubah status pasien jika ingin dibatalkan karena dokter berhalangan hadir atau mengubah status pasien menjadi periksa, serta terdapat fitur hapus untuk menghapus data *booking*. Pada halaman ini juga terdapat fitur detail berupa popup yang berisi detail pasien dan terdapat aksi blokir. Adapun tampilan data antrian dapat dilihat pada Gambar 4.4.

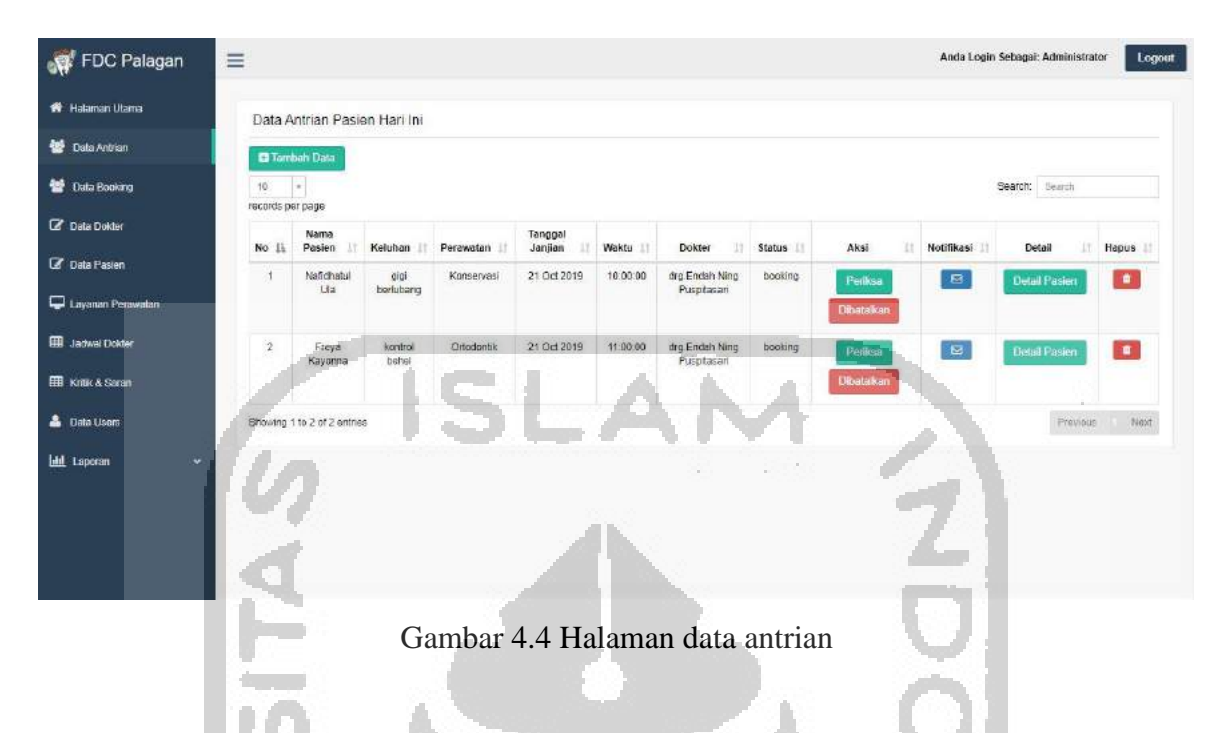

d. Keempat, setelah administrator mengirimkan notifikasi ke pasien. Pada halaman pasien akan menampilkan pesan konfirmasi. Apabila pasien akan datang maka pasien memilih ya, jika pasien memilih tidak maka *booking* tersebut dianggap batal. Adapun tampilan konfirmasi pesan dapat dilihat pada Gambar 4.5.

| Solamat Datang,   Keya   Halaman Utama   Booking Hari Ini   Data Booking   Data Booking   Layaran Perawatan   Layaran Perawatan   Layaran Perawatan   Jadwa Dotler   Jadwa Dotler   Perawatan   Perawatan   Perawatan   Perawatan   Perawatan   Perawatan   Perawatan   Perawatan   Perawatan   Perawatan   Perawatan   Perawatan   Perawatan   Perawatan   Perawatan   Perawatan   Perawatan   Perawatan   Perawatan   Perawatan   Perawatan                                                                                                    | Preya Kay<br>Apatan an<br>Ya<br>Dokter<br>Endeh Ning Puspitasan | ooma<br>da Akan Datang?<br>Tidak<br>Waktu<br>11:00:00  | Botalkan Janjian |
|----------------------------------------------------------------------------------------------------|-----------------------------------------------------------------|--------------------------------------------------------|------------------|
| elamat Datang.<br>eya<br>Halaman Utama<br>Booking Hari Ini<br>Layanan Perawatan<br>Data Booking<br>Layanan Perawatan<br>Jadwai Delder<br>Jadwai Delder<br>Perya Kayonna<br>Perya Kayonna<br>Pery | Preve Kay<br>Apatan An<br>Ya<br>Dokter<br>Endeh Ning Puspitasan | ionna<br>da Akar Datang?<br>Tidak<br>Waktu<br>11:00:00 | Botaikan Janjian |
| <ul> <li>Halaman Utama</li> <li>Buat Janu</li> <li>Data Booking</li> <li>Layanan Perzentan</li> <li>Jadwal Dolder</li> <li>Namä</li> <li>Perze Käyonna</li> <li>Perze Käyonna</li> </ul>                                                                                                    | Dokter<br>Endeh Ning Puspitasari                                | Waktu<br>11:00:00                                      | Batalkan Janjian |
| <ul> <li>Buaid Jangi</li> <li>Buaid Jangi</li> <li>Buaid Jangi</li> <li>Charapter Datago Datago Teor Vientu</li> <li>Ketaraswatan 15 Ment</li> <li>No</li> <li>Nama Pasien</li> <li>Ketuhan</li> <li>Peravatan</li> <li>Tanggal Janjian</li> <li>Tenge Kayonna</li> <li>Kontrol behai</li> <li>(Peravatan Kawat Oigi)</li> <li>21 Oct 2019</li> <li>(Peravatan Kawat Oigi)</li> <li>21 Oct 2019</li> <li>Preya Kayonna</li> <li>Preya Kayonna</li> </ul>                                                                                                    | Dokter<br>Endah Ning Puspitasari                                | Waktu<br>11:00:00                                      | Batalkan Janjian |
| Data Booking     Data Booking     Layanan Perawatan     Anno     Anno     Nama Pasen     Keluhan     Perawatan     Crodoontk     (Perawatan Keluhan     Perawatan     Anno     Annono     A                                                                                                    | Dokter<br>Endah Ning Puspitasari                                | Waktu 11:00:00                                         | Batalkan Janjian |
| Layanan Parawatan Kewat Gigi  Layanan Parawatan  Layanan Parawatan  (Perawatan Kewat Gigi)  Jadwal Dolder  Nama  Perya Keyonna  Ne Gilbaran  Ne Gilbaran  Ne Gilbaran                                                                                                    |                                                                 |                                                        |                  |
| IB Jadwai Dolder     Namia     Reya Kiliyonna     Na fidiharm     Na fidiharm     Na fidiharm                                                                                                    |                                                                 |                                                        |                  |
| Data Paslen     Preys Kpyonna     Nafidham     Nafidham                                                                                                    |                                                                 |                                                        |                  |
| Natidham                                                                                                    | Kritik & S                                                      | Saran                                                  |                  |
| Profit User Kritik & Saran Kilmik Bersin                                                                                                    | Pelayanan Ramah                                                 |                                                        |                  |
|                                                                                                    |                                                                 |                                                        |                  |
|                                                                                                    |                                                                 |                                                        |                  |
|                                                                                                    |                                                                 |                                                        |                  |

Gambar 4.5 Konfirmasi pesan

#### 4.1.2 Skenario Pelaporan

Skenario pelaporan terdiri dari skenario sebelum menggunakan sistem dan sesudah menggunakan sistem. Skenario digunakan untuk memudahkan dalam memahami tahapan implementasi sistem yang telah dibuat.

#### Sebelum Menggunakan Sistem

Tahapan pelaporan di klinik Family Dental Care Palagan meliputi beberapa hal, untuk memudahkan pengambaran ketika melakukan pembuatan laporan maka dilakukan pembuatan skenario. Adapun tahapan pelaporan yang dilakukan oleh manager klinik sebagai berikut:

- a. Manajer merekap data kunjungan dan tindakan perawatan sesuai data pasien dan rekam medis pasien yang melakukan perawatan selama satu bulan.
- b. Setelah itu, manajer membuat pelaporan secara manual dengan menggunakan *microsoft excel*.

#### Sesudah Menggunakan Sistem

Tahapan pelaporan dengan menggunakan sistem yaitu administrator dapat memilih fitur laporan yang diinginkan. Adapun fitur pelaporan yang dapat dilakukan oleh administrator sebagai berikut:

a. Halaman Laporan Tindakan Perawatan

Halaman laporan tindakan perawatan terdiri dari beberapa tampilan. Adapun tampilan tersebut sebagai berikut:

 Halaman Laporan Tindakan Perawatan Tampilan halaman data laporan tindakan perawatan dapat dilihat pada Gambar 4.6.

| ind          | akan Perawa                                                    | atan                              | 2.3                        |                           |                             | 7                     |
|--------------|----------------------------------------------------------------|-----------------------------------|----------------------------|---------------------------|-----------------------------|-----------------------|
| ulan         | Pith Bulan                                                     | • Tahun 2019 • Dok                | ter : Decky                | • Filter                  |                             |                       |
|              |                                                                |                                   | These Tendolmen Descue     |                           |                             |                       |
|              |                                                                |                                   |                            | ican ciulan, e ranun 2019 |                             |                       |
|              |                                                                |                                   | Lines III Chanail Parama   | nan olian 9 tanun 2019    |                             |                       |
| Dat          | ta Tindakan                                                    |                                   | Liston III Galaget Charles | itan bilan, 9 tanun 2009  |                             |                       |
| Dat          | ta Tindakan<br>Mesetar Italicatara<br>Tanggat                  | san<br>Narya Psaan                | ноам                       | Lama/Baru                 | Laki-basi<br>Penampuan      | Trédakay              |
| Dat<br>Notes | ta Tindakan<br>o feester iluse af inse<br>Tanggal<br>ossee 209 | nga<br>harna Pasan<br>Agung Bathi | ND RM:<br>00000027         | Lame/Baru<br>Baru         | Lake-back<br>Perempuan<br>L | Tridakan<br>Pedosensi |

Gambar 4.6 Halaman laporan tindakan perawatan

Gambar 4.6 menampilkan halaman laporan tindakan perawatan, pada halaman ini administrator dapat melakukan filter yaitu dengan memilih filter bulan, tahun, dan dokter dengan menekan tombol filter yang akan menampilkan grafik dan tabel sesuai hasil filter yang diinginkan. Pada halaman ini menampilkan data tindakan seperti tanggal saat pasien melakukan pemeriksaan, nama pasien, nomor rekam medis, jenis pasien, jenis kelamin, dan tindakan perawatan yang dilakukan.

 Halaman Cetak Laporan Tindakan Perawatan Tampilan halaman cetak laporan tindakan perawatan dapat dilihat pada Gambar 4.7.

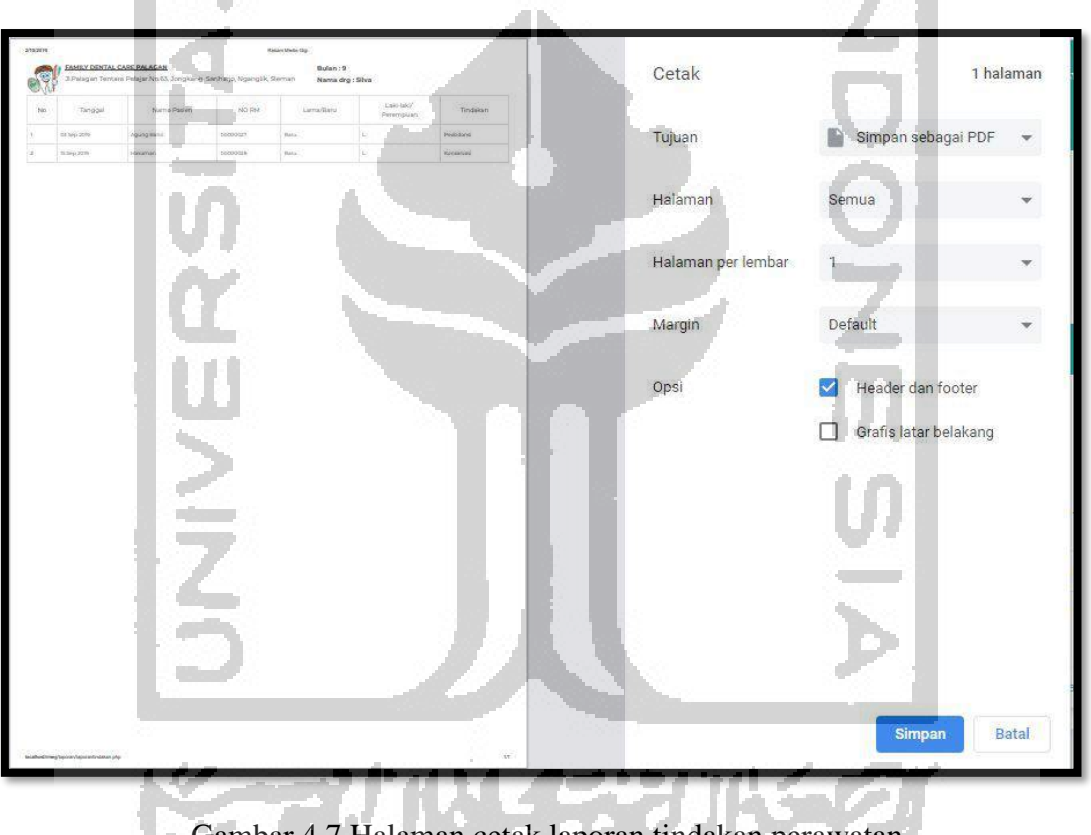

Gambar 4.7 Halaman cetak laporan tindakan perawatan

Gambar 4.7 menampilkan halaman cetak laporan tindakan perawatan, pada halaman ini administrator dapat melakukan cetak laporan dengan menekan tombol cetak yang terdapat pada tampilan cetak laporan.

 Halaman Export to Excel Laporan Tindakan Perawatan Tampilan halaman export to excel laporan tindakan perawatan dapat dilihat pada Gambar 4.8.

|      | Home                                              | e<br>koet                             | Pagela        | POLE                                 | Formulas           | Data (Review           | View                                  | Hep (                | laper<br>O Tell ro | en linde<br>ie what : | kan (7) – E<br>rou word to |            |        |                           |                         |                  |                    |                 | 1      | Sgni | •                           |     |                                 | •<br>Q                    | Share |
|------|---------------------------------------------------|---------------------------------------|---------------|--------------------------------------|--------------------|------------------------|---------------------------------------|----------------------|--------------------|-----------------------|----------------------------|------------|--------|---------------------------|-------------------------|------------------|--------------------|-----------------|--------|------|-----------------------------|-----|---------------------------------|---------------------------|-------|
| aste | ≚ Cut<br>Bill Copy →<br>∳ Format Pa<br>Cliptroant | ainter<br>15                          | rial<br>B I U | <ul> <li>↓□</li> <li>Fent</li> </ul> | 11 - A'<br>- 🙆 - A | x ===<br>. ===         | i i i i i i i i i i i i i i i i i i i | 9 Wrap Te<br>Merge & | st<br>k Center     | 50<br>C               | nseal<br>• 95 •<br>Number  | ~ <br>₩.81 | Condit | ional Fo<br>Sing -<br>Sta | wat as<br>able "<br>les | Cell<br>Styles - | ¥tm<br>⊞<br>Insert | Delete<br>Cells | Format | Σ.E. | AutoSu<br>Fill -<br>Clear - | m • | Arr<br>Sort &<br>Fitter ∙<br>10 | P<br>Find fit<br>Select = |       |
| 12   | -                                                 | ×                                     | × 1           |                                      |                    |                        |                                       |                      |                    |                       |                            |            |        |                           |                         |                  |                    |                 |        |      |                             |     |                                 |                           |       |
| A    | 8                                                 | · · · · · · · · · · · · · · · · · · · |               | D                                    | E                  | F                      | G                                     | H                    | 1                  |                       | J                          | К          | L      | N                         |                         | N                | 0                  |                 | p      | Q    |                             | R   | 5                               |                           | T     |
|      | REK                                               | APA                                   | N KL          | INJL                                 | INGAM              | BULAN                  | IAN                                   |                      |                    |                       |                            |            |        |                           |                         |                  |                    |                 |        |      |                             |     |                                 |                           |       |
| D    | ulan: 0                                           | Tabu                                  | in: 2         | 010                                  | Doktor             | Silva                  |                                       |                      |                    |                       |                            |            |        |                           |                         |                  |                    |                 |        |      |                             |     |                                 |                           |       |
| No   | Tanggal                                           | Nama P                                | asien I       | NORM                                 | Lama/Bar           | Laki-laki/<br>Perempua | Tindakan                              |                      |                    |                       |                            |            |        |                           |                         |                  |                    |                 |        |      |                             |     |                                 |                           |       |
| 1    | 03-Sep-19                                         | Agung B                               | lahri 🤅       | 27                                   | Baru               | L                      | Pedodons                              | 1                    |                    |                       |                            |            |        |                           |                         |                  |                    |                 |        |      |                             |     |                                 |                           |       |
|      | 15-Sep-19                                         | Hakama                                | n             | 28                                   | Baru               | L                      | Kanservas                             | 8                    |                    |                       |                            |            |        |                           |                         |                  |                    |                 |        |      |                             |     |                                 |                           |       |
| 5    | 118-Sep-19                                        | I Bryan Ba                            | 3005          | 1A                                   | IBani              | IL.                    |                                       | 1                    |                    |                       |                            |            |        |                           |                         |                  |                    |                 |        |      |                             |     |                                 |                           |       |
|      |                                                   |                                       |               |                                      |                    |                        |                                       |                      |                    |                       |                            |            |        |                           |                         |                  |                    |                 |        |      |                             |     |                                 |                           |       |
|      |                                                   |                                       |               |                                      |                    | ł                      | 5                                     | l                    |                    |                       | 6                          |            | ĥ      | Ų                         | 1                       |                  |                    |                 |        |      |                             |     |                                 |                           | 8     |
|      | -                                                 | poran tine                            | falsan Q      |                                      | Ð                  | ŀ                      | S                                     | Į                    |                    |                       | 6                          |            | •      |                           | 1                       |                  |                    |                 |        |      |                             |     |                                 |                           | 0     |
|      | 1                                                 | poran tine                            | İslan Q       | 9                                    | ۲                  | 1                      | S                                     | Į                    |                    |                       | 6                          |            | h      |                           | 1                       |                  |                    |                 |        | IRI  |                             |     | 1                               |                           | . 10  |

Gambar 4.8 Export to excel laporan tindakan perawatan

Gambar 4.8 menampilkan export to excel laporan tindakan perawatan, administrator memilih tombol export to excel untuk mendownload laporan menjadi excel.

b. Halaman Laporan Kunjungan Pasien

Halaman laporan kunjungan pasien terdiri dari beberapa tampilan. Adapun tampilan tersebut sebagai berikut:

1. Halaman Laporan Kunjungan Pasien

Tampilan halaman data laporan kunjungan pasien dapat dilihat pada Gambar 4.9

|         |                                                                                         |                                        |                                      | 1                                             |                                                                                                    |                     |                |                    |                        |
|---------|-----------------------------------------------------------------------------------------|----------------------------------------|--------------------------------------|-----------------------------------------------|----------------------------------------------------------------------------------------------------|---------------------|----------------|--------------------|------------------------|
| lan     | r : ( Pilih Bula                                                                        | n • Tahun                              | ; 2019                               | Filtor                                        |                                                                                                    |                     |                |                    |                        |
|         | 2.02                                                                                    | 1                                      |                                      | 1+ 14 B.A.                                    |                                                                                                    | 10 A 14 A           | 1 .            | -                  |                        |
|         | -                                                                                       |                                        |                                      | Rekapan Kunji                                 | ingan Bulan: 9 Tan                                                                                                    | un; 2019            | Sea.           |                    |                        |
|         |                                                                                         | 18. F. 200                             |                                      | 10 I I I                                      | • • •                                                                                                    | B 45 I P            | a 💎 i          |                    |                        |
|         | 1                                                                                       |                                        | Design                               | No. I a la la la la la la la la la la la la l | and the second second se |                     |                |                    |                        |
| ?e      | kapan Ku                                                                                | njungan                                | Pasien E                             | Bulanan                                       |                                                                                                    |                     |                |                    |                        |
| e       | kapan Ku<br>ngan Pasien Bulant 9 Ta<br>Tanggal                                          | njungan<br>erun:2012<br>Pasien<br>Lama | Pasien E                             | Bulanan<br>Jumlah Pasien                      | Laio-faku                                                                                                    | Rerempuan           | 20 th          | 20-40 th           | ~40 th                 |
| e       | kapan Ku<br>ngan Pasien Giward 9 Ta<br>Tanggal<br>03 Sep 2019                           | njungan<br>ever 2018<br>Pasien<br>Lama | Pasien E<br>Pasien<br>Baru           | 3ulanan<br>Jumlah Pasien                      | Laki-laki                                                                                                    | Perempuan<br>Q      | 20 th          | 20-40 th<br>0      | >40 th                 |
| eria    | kapan Ku<br>ngen Pasier Gularto Ta<br>Tanggal<br>03 Sep 2019<br>12 Sep 2019             | njungan<br>Pasien<br>Lama<br>1         | Pasien E<br>Pasien<br>Baru<br>o      | 3ulanan<br>Jumlah Pasien<br>1                 | Laki-laki<br>1                                                                                                    | Perempuan<br>0<br>0 | 20th<br>o      | 20-40 th<br>0      | >40 th<br>1            |
| e<br>nu | Kapan Ku<br>nam Pasen Guardo Ia<br>Tanggal<br>03 Sep 2019<br>12 Sep 2019<br>15 Sep 2019 | njungan<br>Pasien<br>Lama<br>1<br>1    | Pasien E<br>Pasien<br>Baru<br>o<br>o | 3ulanan<br>Jumiah Pasien<br>1<br>1            | Lako-lako<br>1<br>1                                                                                                    | Perempuan<br>0<br>0 | 20th<br>0<br>0 | 20-40 th<br>0<br>0 | >40 th<br>1<br>1:<br>0 |

Gambar 4.9 Halaman laporan kunjungan pasien

Gambar 4.9 menampilkan halaman laporan kunjungan pasien, pada halaman ini administrator dapat melakukan filter dengan memilih filter bulan dan tahun dengan menekan tombol filter yang akan menampilkan grafik dan tabel sesuai hasil filter. Pada halaman ini menampilkan data kunjungan pasien seperti tanggal kunjungan pemeriksaan, jumlah pasien lama, jumlah pasien baru, jumlah pasien keseluruhan, jumlah pasien berjenis kelamin laki-laki, jumlah pasien berjenis kelamin perempuan, jumlah pasien berusia di bawah 20 tahun, jumlah pasien berusia di antara 20- 40 tahun, dan jumlah pasien berusia di atas 40 tahun.

2. Halaman Cetak Laporan Kunjungan Pasien

Tampilan halaman cetak laporan kunjungan pasien dapat dilihat pada Gambar 4.10.

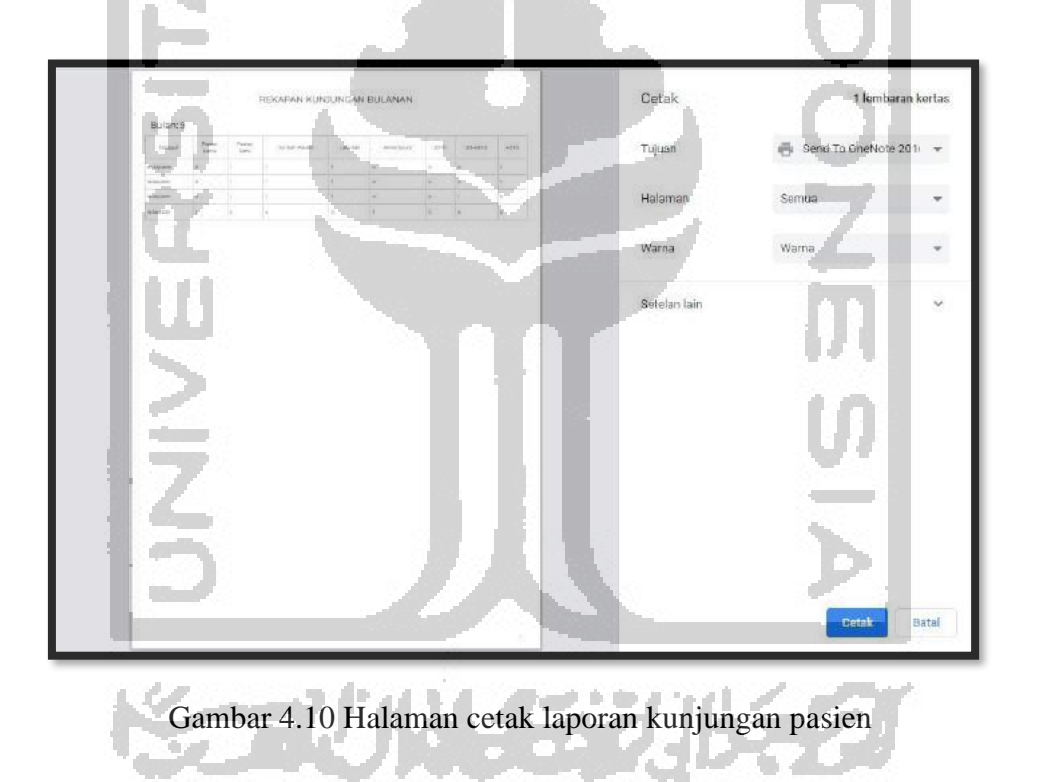

Gambar 4.10 menampilkan halaman cetak laporan kunjungan pasien, pada halaman ini administrator dapat melakukan cetak laporan dengan menekan tombol cetak yang terdapat pada tampilan cetak laporan.

 Halaman Export to Excel Laporan Kunjungan Pasien Tampilan halaman export to excel laporan kunjungan pasien dapat dilihat pada Gambar 4.11.

| 🗄 n- 🖻 - 💌                                                    |               |                                         |                              |            |                         |                              | hpora         | n kunjum | gans (7) — A           | acel     |           |                                    |                  |             |                     | Sign in                           |                                     |                                  |       |
|---------------------------------------------------------------|---------------|-----------------------------------------|------------------------------|------------|-------------------------|------------------------------|---------------|----------|------------------------|----------|-----------|------------------------------------|------------------|-------------|---------------------|-----------------------------------|-------------------------------------|----------------------------------|-------|
| ile Horne Inte                                                | est Page L    | ayout Formu                             |                              | Reven      | View.                   | Help                         |               | e whet y | tu wani to             |          |           |                                    |                  |             |                     |                                   |                                     |                                  | Share |
| His Cue<br>Ris Copy -<br>Alter of Format Painter<br>Clabbaard | G Interit     | ↓ 10 × 10 × 10 × 10 × 10 × 10 × 10 × 10 | - A' A'<br>- <u>A</u> -<br>G |            | Ø ∦<br>■ ■ [<br>Alignme | 9 Wrap Ta<br>1 Merge 8<br>re | e<br>Certer - | Gen      | erel<br>96 +<br>Number | ~<br>% 4 | Condition | é Format au<br>* Table *<br>Styles | Cell<br>Styles * | kunt D<br>• | data Farmat<br>data | ∑ AutoSc<br>☐ Fill -<br>Ø Clear - | en - A<br>Z<br>Se<br>Fit<br>Editing | Y P<br>1 & Find &<br>er * Select | •     |
| 1 *                                                           | x 2 3         | F REKAPAT                               | N KUNUUNG                    | AN BULANAN |                         |                              |               |          |                        |          |           |                                    |                  |             |                     |                                   |                                     |                                  |       |
| 4 B                                                           | ¢             | 9                                       | E                            | F          | G                       | H                            | W.z.          | 1        | ĸ                      | L        | м         | N                                  | 0                | μ           | a                   | R                                 | \$                                  | T                                | 1.1   |
| RE                                                            | KAPAN         | N KUNJI                                 | JNGA                         | N BULA     | NAN                     | l                            |               |          |                        |          |           |                                    |                  |             |                     |                                   |                                     |                                  |       |
| Bulan: 201                                                    | 9             |                                         |                              |            | n                       |                              | 94            |          |                        |          |           |                                    |                  |             |                     |                                   |                                     |                                  |       |
| Fanggal Pasien                                                | Pasien Ju     | umlah Pasien                            | Laki-laki                    | Perempuan  | 20 th 2                 | 0-40 th                      | 40 th         |          |                        |          |           |                                    |                  |             |                     |                                   |                                     |                                  |       |
| 3-Sep-19 0                                                    | Baru<br>1 1   |                                         | 1                            | 0          | 0 0                     |                              | 1             |          |                        |          |           |                                    |                  |             |                     |                                   |                                     |                                  |       |
| 2-Sep-19 0                                                    | 1 1           |                                         | 1                            | 0          | 0 0                     | 6 33                         | 1             |          |                        |          |           |                                    |                  |             |                     |                                   |                                     |                                  |       |
| 5-Sep-19 0                                                    | 1 1           |                                         | 1                            | 0          | 0 1                     | 8                            | 0             |          |                        |          |           |                                    |                  |             |                     |                                   |                                     |                                  |       |
| 18-Sep-19]2                                                   | 2 4           | (                                       | 13                           | 1          | 10 14                   |                              | 0             |          |                        |          |           |                                    |                  |             |                     |                                   |                                     |                                  |       |
|                                                               |               |                                         |                              |            |                         |                              |               |          |                        |          |           |                                    |                  |             |                     |                                   |                                     |                                  |       |
|                                                               |               |                                         |                              |            |                         |                              |               |          |                        |          |           |                                    |                  |             |                     |                                   |                                     |                                  |       |
|                                                               |               |                                         |                              |            |                         |                              |               |          |                        |          |           |                                    |                  |             |                     |                                   |                                     |                                  |       |
|                                                               |               | 100                                     |                              |            |                         |                              |               |          |                        |          |           |                                    |                  | -           |                     |                                   |                                     |                                  |       |
|                                                               |               | 1000                                    |                              |            |                         |                              |               |          |                        |          |           |                                    |                  |             |                     |                                   |                                     |                                  |       |
|                                                               | 1.1           |                                         |                              | 10 M       |                         | 100                          |               |          | 1.46                   |          | 4.1       |                                    |                  |             |                     | 6                                 |                                     |                                  |       |
|                                                               |               |                                         |                              |            |                         |                              |               |          |                        |          |           |                                    | 28               |             |                     |                                   |                                     |                                  |       |
|                                                               |               |                                         |                              |            |                         |                              |               | 0.04     |                        | 100      |           |                                    |                  |             |                     |                                   |                                     |                                  |       |
|                                                               |               |                                         |                              | 1.11       |                         |                              |               |          |                        |          |           |                                    |                  |             |                     |                                   | 8.                                  |                                  |       |
|                                                               | - C           |                                         |                              |            |                         |                              |               | 100      |                        | <b>1</b> |           | 5.1                                |                  |             | 1.00                | - 11 A                            | k -                                 |                                  |       |
| Inner                                                         | . Freedom and | en (D)                                  |                              |            |                         |                              |               |          |                        |          |           | _                                  |                  | _           | 100                 | _                                 | -                                   | _                                |       |
| 1400ra                                                        | wanjurgan     | - CT                                    |                              |            |                         |                              |               |          |                        |          |           |                                    |                  |             | 1 cmu               | off In                            | 100                                 |                                  | - 10  |
| -                                                             | 100           | 10 mm                                   |                              |            |                         |                              |               |          |                        |          |           |                                    |                  |             | 111.0               | un E                              | 1                                   |                                  | - 10  |
|                                                               | 1000          |                                         |                              |            |                         |                              |               |          |                        |          |           |                                    |                  |             |                     |                                   |                                     |                                  |       |

Gambar 4.11 Export to excel laporan kunjungan pasien

Gambar 4.11 menampilkan halaman export to excel laporan kunjungan pasien, administrator dapat memilih tombol export to excel untuk mendownload laporan menjadi excel.

c. Halaman Laporan Rata-Rata Waktu per Perawatan

Halaman laporan rata-rata waktu per perawatan terdiri dari beberapa tampilan. Adapun tampilan tersebut sebagai berikut:

 Halaman Laporan Rata-Rata Waktu per Perawatan Tampilan halaman data laporan rata-rata waktu per perawatan dapat dilihat pada Gambar 4.12.

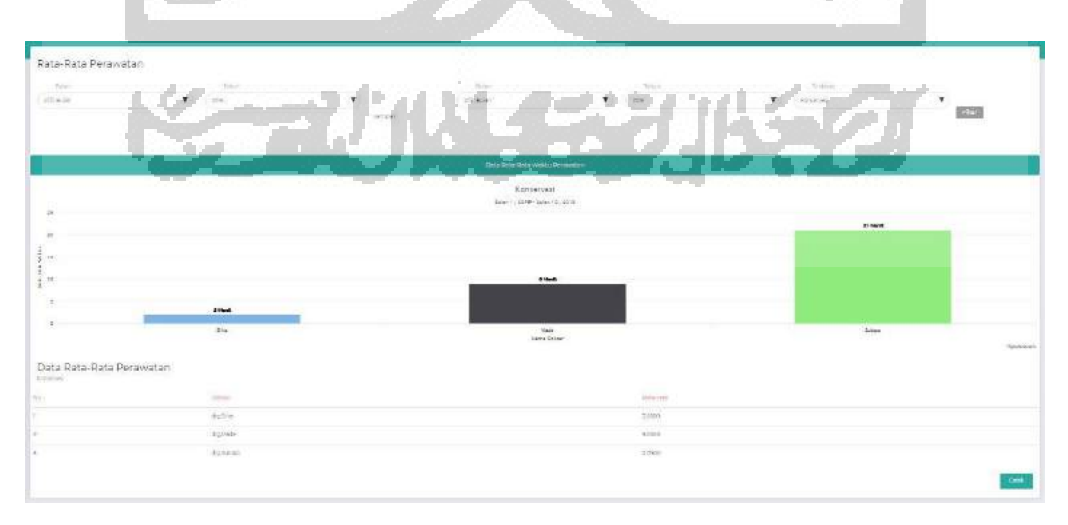

Gambar 4.12 Halaman laporan rata-rata waktu per perawatan

Gambar 4.12 menampilkan halaman laporan kunjungan pasien, pada halaman ini administrator dapat melakukan filter dengan memilih bulan, tahun sampai dengan bulan, tahun dan perawatan dengan menekan tombol filter yang akan menampilkan grafik dan tabel sesuai hasil filter. Pada halaman ini menampilkan data yang berisi nama dokter dan waktu rata-rata dokter tersebut menyelesikan pelayanan pemeriksaan dengan menyesuaikan perawatan yang dipilih saat akan melakukan filter data.

 Halaman Cetak Laporan Rata-Rata Waktu per Perawatan Tampilan halaman cetak laporan rata-rata waktu per perawatan dapat dilihat pada Gambar 4.13.

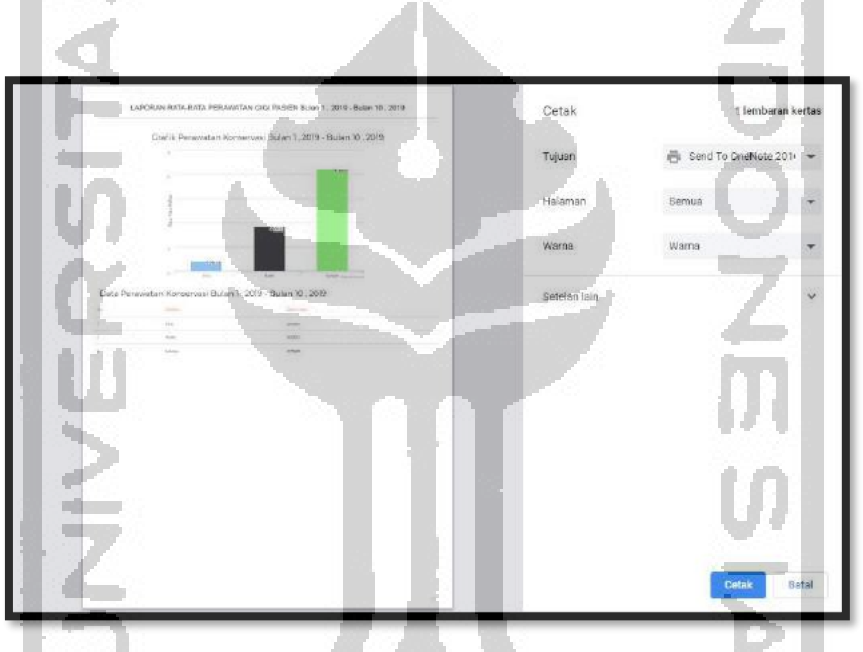

Gambar 4.13 Halaman cetak laporan rata-rata waktu per perawatan

Gambar 4.13 menampilkan halaman cetak laporan rata-rata waktu per perawatan, pada halaman ini administrator dapat melakukan cetak laporan dengan menekan tombol cetak yang terdapat pada tampilan cetak laporan.

## d. Halaman Laporan Rata-Rata Waktu per Dokter

Halaman laporan rata-rata waktu per Dokter terdiri dari beberapa tampilan. Adapun tampilan tersebut sebagai berikut:

1. Halaman Laporan Rata-Rata Waktu per Dokter

Tampilan halaman data laporan rata-rata waktu per dokter dapat dilihat pada Gambar 4.14.

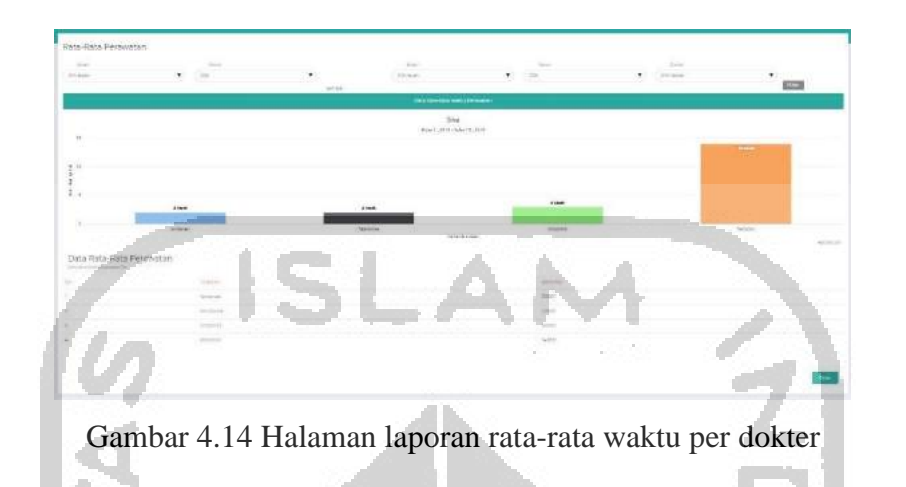

Gambar 4.14 menampilkan halaman laporan rata-rata waktu per dokter, pada halaman ini administrator dapat melakukan filter dengan memilih bulan, tahun sampai dengan bulan, tahun dan perawatan dengan menekan tombol filter yang akan menampilkan grafik dan tabel sesuai hasil filter. Pada halaman ini menampilkan data yang berisi nama tindakan perawatan dan waktu rata-rata perawatan tersebut diselesaikan oleh dokter.

2. Halaman Cetak Laporan Rata-Rata Waktu per Dokter

Tampilan halaman cetak laporan rata-rata waktu per dokter dapat dilihat pada Gambar4.15.

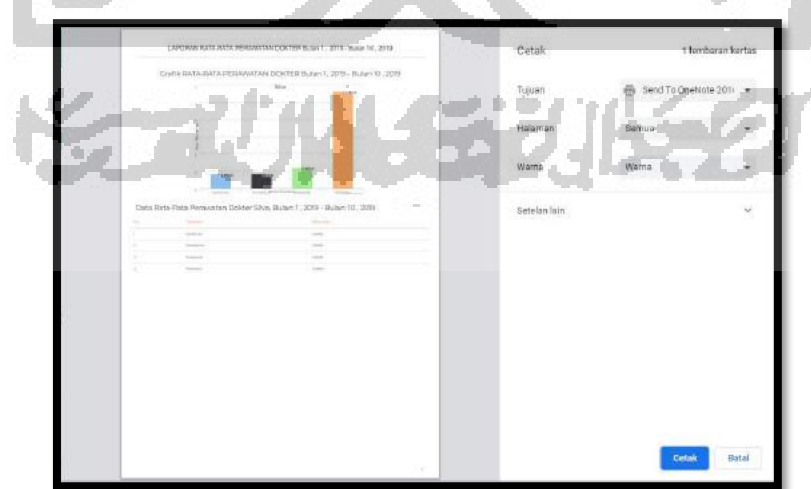

Gambar 4.15 Halaman cetak laporan rata-rata waktu per dokter

Gambar 4.15 menampilkan halaman cetak laporan rata-rata waktu per dokter, pada halaman ini administrator dapat melakukan cetak laporan dengan menekan tombol cetak yang terdapat pada tampilan cetak laporan.

#### 4.1.3 **Kelengkapan Fitur**

Selain fitur yang terdapat pada pendaftaran pasien dan pelaporan, terdapat beberapa fitur yang melengkapi sistem ini. Adapun kelengkapan fitur sistem dapat dilihat sebagai berikut:

a. Halaman Registrasi

| 1    | <u> </u>     |
|------|--------------|
| 4    | ————————     |
| ារ   | No Identitas |
| 1 CC | Nama         |
| LU   | No Telepon   |
|      | Email        |
|      | Username     |
| [P   | Password     |
|      | Outerit      |

Gambar 4.16 Halaman registrasi

Pada Gambar 4.16 terdapat tampilan from registrasi yang berisi no identitas, nama, no telepon, email, username, dan password yang harus dimasukkan oleh users yang akan membuat akun untuk selanjutnya dapat melakukan login di sistem.

## b. Halaman Login

Tampilan halaman *login* dapat dilihat pada Gambar 4.17.

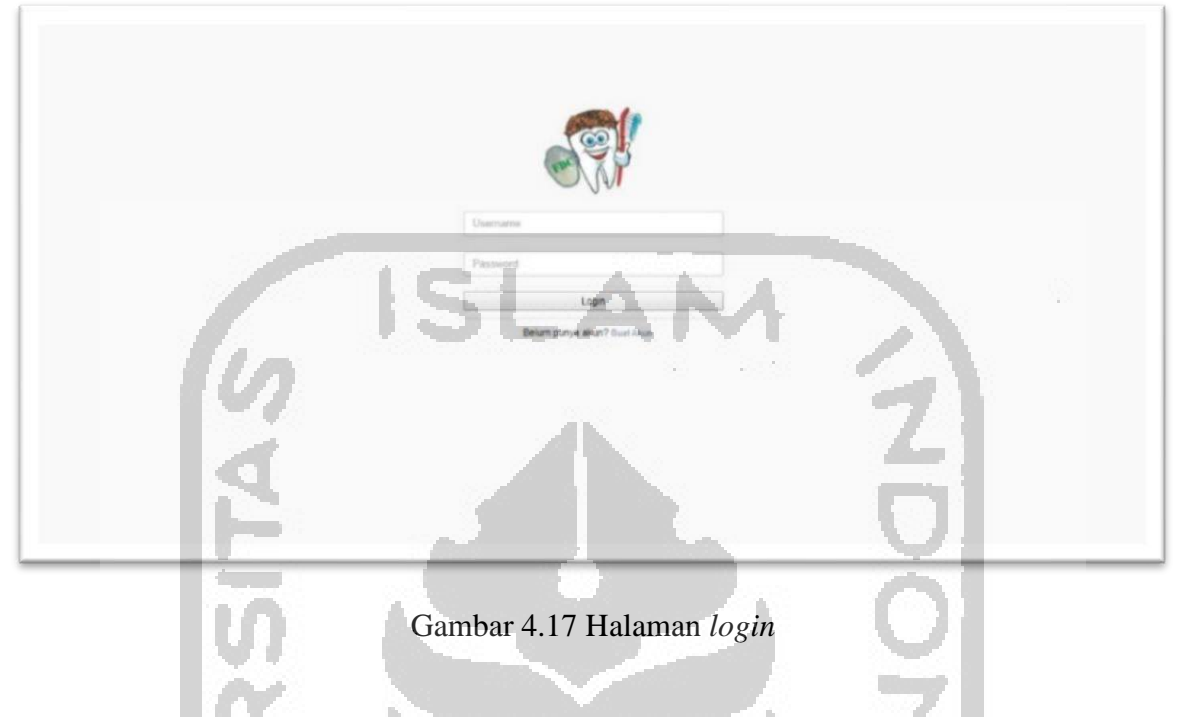

Pada Gambar 4.17, terdapat tampilan *form login* yang terdiri dari *username* dan *password* yang harus dimasukkan oleh *users* untuk dapat masuk ke sistem.

c. Halaman Utama Admin

6.....

Tampilan halaman utama admin dapat dilihat pada Gambar 4.18 dan Gambar 4.19.

|                     | and the second second |                               |            |                                |                            |                    |
|---------------------|-----------------------|-------------------------------|------------|--------------------------------|----------------------------|--------------------|
| 🐖 FDC Palagan       | =                     |                               |            |                                | Anda Login Sebagai: Ad     | ministrator Logo   |
| 🕯 Halaman Utama     | Halaman Uta           | ima                           |            |                                |                            |                    |
| 🛃 Data Antrian      | Data Tunggu           | Periksa                       |            |                                |                            |                    |
| 🕈 Data Booking      | 10 *                  | 37 H ( U                      | A C C      | ~~~ <u>8</u> 1                 | Search                     | Search             |
| 3 Data Dokter       | No 11                 | Nama Pasien                   | Perawatan  | Waktu                          | Dokter                     | Periksa 🕸          |
| 🖉 Data Pasien       | 4                     | Freya Kayonna                 | Ortodontik | 11:00:00                       | drg Endah Ning Puspitasari | E                  |
| 🖵 Layanan Perawatan | Showing 1 to 1 of 1   | entries                       |            |                                |                            | Previous Next      |
| 1 Jadwal Dokter     | Janiiar               | 1 Pasien Hari ini             | Jani       | ian Pasien Bulan ini           | Janiian Pas                | ien Tahun ini      |
| 🖩 Kniik & Saran     | Janjian Pasie         | en Hari (ni (21 Oktober 2019) | Janj       | ian Pasien Bulan ini (Oktober) | Janjian Pasie              | n Tahun Ini (2019) |
| Data Users          |                       | 0                             |            | 2                              |                            | n                  |
| All Leporen 🗸 🗸     |                       | Janjian                       |            | 3<br>Janjian                   | Ja                         | 3<br>njian         |
|                     |                       |                               |            |                                |                            |                    |

Gambar 4.18 Halaman utama admin (1)

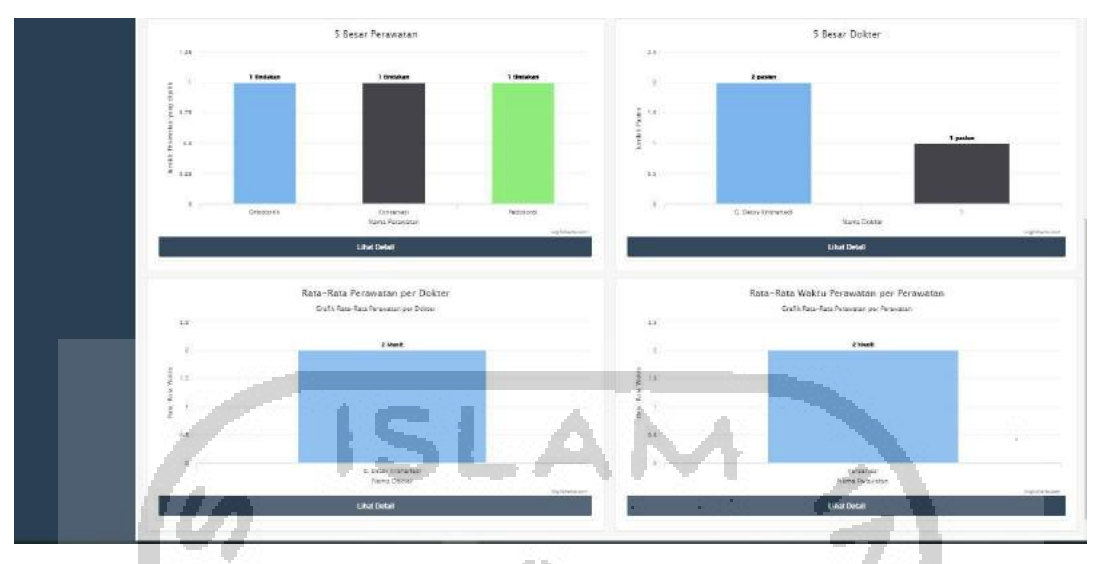

Gambar 4.19 Halaman utama admin (2)

Pada Gambar 4.18 dan Gambar 4.19 terdapat beberapa tampilan pada halaman utama admin. Tampilan pada bagian pertama yaitu tabel data tunggu periksa. Tampilan pada bagian kedua yaitu data *booking* yang terdiri dari *booking* per hari , *booking* per bulan, dan *booking* per tahun. Tampilan pada bagian ketiga yaitu grafik 5 besar perawatan dan grafik 5 besar dokter. Tampilan pada bagian keempat yaitu grafik rata-rata waktu perawatan per dokter dan rata-rata waktu perawatan per perawatan.

d. Halaman Utama Pasien

and in case

Tampilan halaman utama pasien dapat dilihat pada Gambar 4.20 dan Gambar 4.21.

| FDC Palagan                 | =                                                                                                    |                                          |             |                       |                     | @Fwall           |
|-----------------------------|----------------------------------------------------------------------------------------------------|------------------------------------------|-------------|-----------------------|---------------------|------------------|
| at Datiang<br>Islamas Uluma | Halaman Utama<br>Booking Hari Ini                                                                                                    | 11.4                                     | 221         | 74.4                  | $\overline{\sigma}$ | -                |
| ict Janji                   | Telestantic University in the second second se |                                          |             |                       | Contra de           | Datalkin Inniim  |
| Data Booking                | 1 Preya Kayonna kontrol bel                                                                                                    | nel Orlodontik<br>(Perswalan Kawat Oloji | 21 Oct 2019 | Endah Ning Puspitasan | 11:00:00            | Eansikan Janjian |
| ayanan Perawalan            | 3                                                                                                    | ,                                        |             |                       |                     |                  |
| ədəral Dokler               | Nama                                                                                                    |                                          |             | Kritik &              | Saran               |                  |
| sta Pasien                  | Freys Kayonna                                                                                                    |                                          | Nafidha     | tul Ula               |                     |                  |
| noN User                    | Kritik & Soran<br>Kritik & Saran                                                                                                    |                                          | Kinik Ber   | sin, Pelayanan Ramah  |                     |                  |
|                             |                                                                                                    |                                          |             |                       |                     |                  |
|                             | Submit                                                                                                    |                                          |             |                       |                     |                  |

Gambar 4.20 Halaman utama pasien (1)

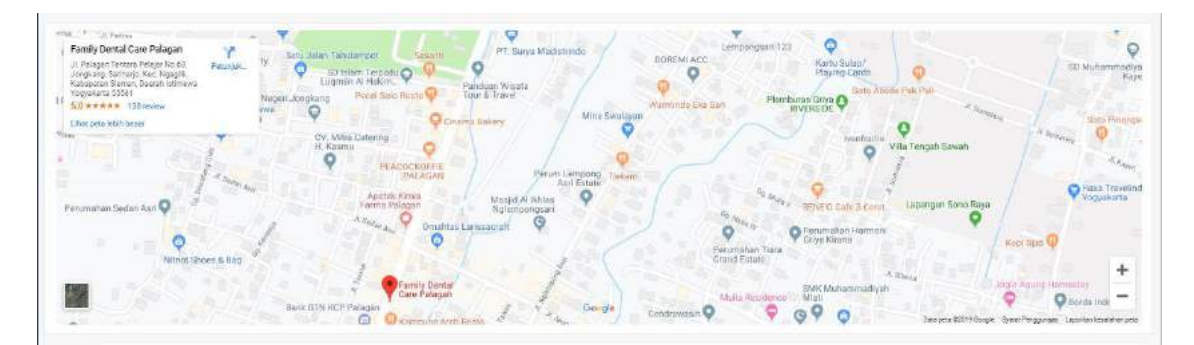

Gambar 4.21 Halaman utama pasien (2)

Pada Gambar 4.20 dan Gambar 4.21 terdapat beberapa tampilan pada halaman utama pasien. Tampilan pada bagian pertama yaitu tabel *booking* pasien di hari tersebut. Tampilan pada bagian kedua terdiri dari *form* kritik dan saran yang berisi nama dan kritik dan saran, selain itu terdapat tampilan kritik dan saran dari seluruh pasien. Tampilan ketiga yaitu tampilan *maps* lokasi Klinik Family Dental Care Palagan.

e. Halaman Menu Data Booking

Halaman menu data *booking* terdiri dari beberapa tampilan. Adapun tampilan tersebut sebagai berikut:

1. Halaman Data Booking

Tampilan halaman data booking dapat dilihat pada Gambar 4.22.

|                     |                             |                |            |                 |          |                            | 100     |                       |              |
|---------------------|-----------------------------|----------------|------------|-----------------|----------|----------------------------|---------|-----------------------|--------------|
| 🐖 FDC Palagan       | =                           |                |            |                 |          |                            | Anda Lo | gin Sebagai: Administ | rator Logout |
| 🖷 Halaman Ulama     | Data booking Pasien         |                |            |                 |          |                            | 5       |                       |              |
| 🔮 Data Antrian      | Tanibah Data                |                |            |                 | 100      |                            | 2       |                       |              |
| 😁 Data Booking      | Plih status •               | Filter         | Ľ          | A               |          |                            |         |                       |              |
| 🖉 Data Doktor       | 10 +                        |                |            |                 |          |                            |         | Search: Search        |              |
| 🕼 Data Pasien       | No 11 Nama Pasien           | Keluhan 11     | Perawatan  | Tanggai Janjian | Waktu    | Dokter II                  | Status  | Detail 11             | Hapus 11     |
| 🖵 Layanen Perawatan | 1 Nafidhatul Ufa            | sakt gigi      | Pododona   | 19 Oct 2019     | 10:00:00 | dirg.G. Decky Krishardedi  | booking | Detail Paslen         |              |
| I Jadwal Dokler     | 2 Fieya Kayoma              | kontrol behal  | Ortedonlik | 21 Oct 2019     | 11.00.00 | drg.Enden Ning Puspitaseri | booking | Detail Pasion         |              |
| 🖽 Kntik & Saran     | 3 Nafidhatul Ula            | gigi berlubang | Konservasi | 24 Oct 2019     | 10:00:00 | drg.Endah Ning Pusphasari  | booking | Detail Pasien         |              |
| 🏝 Data Users        | Showing 1 to 3 of 3 entries |                |            |                 |          |                            |         | Previo                | us Nest      |
| Lall Caporan 🗸 🗸    |                             |                |            |                 |          |                            |         |                       |              |
|                     |                             |                |            |                 |          |                            |         |                       |              |
|                     |                             |                |            |                 |          |                            |         |                       |              |

Gambar 4.22 Halaman data booking

Pada Gambar 4.22 menampilkan halaman data *booking*, sistem akan menampilkan data *booking* yang terdapat di dalam *database* dengan melakukan filter terlebih dahulu

dengan memilih status yang ingin ditampilkan. Selain itu, terdapat fitur detail dan hapus yang dapat dilakukan oleh administrator serta terdapat fitur pencarian data yang dilakukan dengan mengetikkan kata mengenai data yang ingin dicari.

2. Halaman Popup Detail Pasien

Tampilan halaman tambah data pasien dapat dilihat pada Gambar 4.23

| - Ken          | Dela | II Fasieli       | -           |                        |                       |         |  |
|----------------|------|------------------|-------------|------------------------|-----------------------|---------|--|
| booking Pasien |      |                  |             |                        |                       |         |  |
| mbah Data      | No   | Nama<br>Pasien   | No Telepon  | Email                  | Jumlah<br>batal janji | Aksi    |  |
| status 🔍 🔹     | 1    | Freya<br>Kayonna | 08126157256 | Freyakayonna@gmail.com | 1                     | ABlokir |  |

Gambar 4.23 Halaman popup detail pasien

Pada Gambar 4.23 menampilkan halaman popup detail pasien, administrator dapat memblokir akun jika pasien tersebut sering melakukan pembatalan *booking*.

f. Halaman Menu Data Dokter

Halaman menu data dokter terdiri dari beberapa tampilan. Adapun tampilan tersebut sebagai berikut:

1. Halaman Data Dokter

Tampilan halaman data dokter dapat dilihat pada Gambar 4.24.

| talaman Utama   |                        |              | en in de               | () (a) () ()     | en de               | And Copie    |             |       |
|-----------------|------------------------|--------------|------------------------|------------------|---------------------|--------------|-------------|-------|
| Sex Artifier    | Data Dokte             | Ootar I      | 1.5 -                  |                  | 7.15                | ~ 6          |             |       |
| iata Booking    | 17 +<br>records per pa | 08           | 6.6.6.0                | 200              |                     |              | Search: Sea | erd)  |
| ala Dokler      | No II                  | No Pegawai 👘 | Name 11                | Jenis Kelamin 11 | Alamat 🛛            | No HP        | Libsh       | Hapus |
| ila Pasien      | 1                      | 15523001     | Fadli Restabara        | Laki - Laki      | JI. Taman Siswa     | 08123891891  | 2           |       |
| yanan Perawalan | 2                      | 15523002     | Endah Ning Puspitasari | Perempuan        | JI.Kallurang km 13  | 061349009697 | or.         |       |
| Neial Daniar    | 3                      | 15523003     | 0. Decky Krishartedi   | Laki - Laki      | Jl. Monjal          | 085272509677 | 12.         |       |
| k.K. Saran      | 34.                    | :5523004     | Tunggal Budierto       | Laki - Laki      | JI Seturan          | 081346928910 |             |       |
| a Uner          | 5                      | 15523005     | Silve Syenore N        | Perempuan        | J. Kalurang km 13   | 085321906777 | (Z.)        |       |
|                 |                        | 15523006     | likhaan Nur Arlfin     | Leki - Leki      | Ji, Selokan Mataram | 08147572901  | 22          |       |
| Service.        |                        |              |                        |                  |                     |              |             | -     |

Gambar 4.24 Halaman data dokter

Pada Gambar 4.24 menampilkan halaman data dokter, sistem akan menampilkan semua data dokter yang terdapat di dalam *database*. Selain itu, terdapat fitur ubah dan hapus data dokter yang dapat dilakukan oleh administrator serta terdapat fitur pencarian data yang dilakukan dengan mengetikkan kata mengenai data yang ingin dicari.

2. Halaman Tambah Data Dokter

1 *6* 4 - -

Tampilan halaman tambah data dokter dapat dilihat pada Gambar 4.25.

| Tambah Data Pegawai |                         |     |
|---------------------|-------------------------|-----|
| No Pegawai          | No pegaval              |     |
| Nama                | Nama pegawa             |     |
| Jenis Kelamian      | O Laid-Laid O Perempuan |     |
| Pegawai Bagian      | Plih Bagian             | ٣   |
| Alamat              | Alamet pegawat          |     |
| 100                 |                         | di. |
| No HP               | No HP pegaval           |     |
| Username            | Usemame Pegawai         |     |
| Password            | Password Pegawal        |     |
|                     |                         |     |
|                     |                         |     |

Gambar 4.25 Halaman tambah data dokter

Pada Gambar 4.25 menampilkan halaman tambah data dokter, administrator dapat menambahkan data dengan menginputkan data dokter seperti, no pegawai, nama, jenis kelamin, pegawai bagian, alamat, no hp, *username & password*.

3. Halaman Ubah Data Dokter

Tampilan halaman ubah data dokter dapat dilihat pada Gambar 4.26.

| No Penawai      | Nama                                | Jenis Kelamin  |  |
|-----------------|-------------------------------------|----------------|--|
| 15523001        | Fadi Restabara                      | L              |  |
| Pegawai Bagian" | Alamat"                             |                |  |
| Dokter          | <ul> <li>Jl. Taman Siswa</li> </ul> |                |  |
| No HP*          | Username*                           | Password Lama* |  |
| 08123891891     | facil                               | Password Lama  |  |
| Password Baru*  | Konfirmasi Password Baru*           |                |  |
| Password Baru   | Konfirmest Password Baru            |                |  |

Gambar 4.26 Halaman ubah data dokter

Pada Gambar 4.26 menampilkan halaman ubah data dokter, administrator dapat melakukan perubahan data berdasarkan data yang telah diinputkan sebelumnya.

g. Halaman Menu Data Pasien

Halaman menu data pasien terdiri dari beberapa tampilan. Adapun tampilan tersebut sebagai berikut:

1. Halaman Data Pasien

Tampilan halaman data pasien dapat dilihat pada Gambar 4.27.

| 81            | umbah Data              |                                 | -         |          |                     | 1.1                                | 11            |                          | 1                |                 |                     |                               |                 |              |         |      |
|---------------|-------------------------|---------------------------------|-----------|----------|---------------------|------------------------------------|---------------|--------------------------|------------------|-----------------|---------------------|-------------------------------|-----------------|--------------|---------|------|
| 10<br>acorcia | te. zeče                |                                 |           |          |                     |                                    |               | ·                        |                  |                 |                     |                               |                 | Search Scout |         |      |
| • II          | Nama II                 | Tempet<br>&<br>Tanggal<br>Labir | Pekerisan | Denur    | Jenis<br>Kelamis () | Alamaz                             | No Telp/      | Email                    | Statue           | Anun<br>Deare D | Gioloingan<br>Darah | Data V<br>Biwayat<br>Panyahit | Allergt<br>Obat | Alergi       | Ubah [] | Hans |
| 9             | National Ula            | Sanepau,<br>12-Jan-<br>1007     | Del N.S.  | 32 Tanun | 9                   | J. Kalurang<br>Km 13,8<br>Gg Nawar | 0.61348007268 | Tistonshi laggwal zom    | Estan<br>Merikan | 4.0             |                     |                               | Ã               |              |         |      |
| 2             | Siwi<br>Cahyaningtyaa   | Kudas<br>21-Apr-<br>1997        | 04,5,5,   | 22 Tahun | ٩                   | Ji Kaforang<br>Km 13               | 001845910445  | Switt@gmail.row          | Balum<br>Menikah | ziw.            | 8                   |                               | 12              |              | 2       | R    |
| 1             | Biyan Begus<br>Beyuaj   | Pontanak,<br>04.Mar-<br>1997    | pelajar   | 22 Tahun |                     | J.Maguwoharjo                      | 006200838801  | Biyanbagua@gmail.com     | Belon<br>Menikah | biyan           | В                   | ÷:                            |                 | 10           | a.      | C    |
| 4             | Freys<br>Kajonna        | Jakarta,<br>12-Jun-<br>1998     | pra.      | 38 Tahun | p                   | J. Seturan<br>Raya                 | 00126157258   | Freyakayonna@gmail.com   | Manicah          | heya            | AR                  |                               | *               | 92 (         | ¥.      | E    |
| 5             | Dwi Iham<br>Prabowo     | Pontanak,<br>29-Aug-<br>1997    | pelaja'   | 22 Tahun | 1                   | JI Kaliurang<br>Km.14              | 001245117201  | dwiltamp@grtal.com       | Belum<br>Mankah  |                 | ٨                   | 20                            | 1               | 21           | 9       | E    |
| 4             | Bofa Dewi<br>Rahmodyord | Jakarta,<br>13-Seg-<br>1996     | oulaiar   | 23 Tahun | P                   | J.Krielan                          | 081947820100  | acha@pmail.com           | Belum<br>Merikah | asha            | Å                   | 15                            | 8               | 88           | æ       | E    |
| t.            | Ruenter<br>Septimia     | Sanggau,<br>10-Sep-<br>1006     | prix      | 23 Tahun | "                   | 3. Kalurang<br>Km.13               | 081345775178  | ruaniarkepima@ginali.com | Belum<br>Manisah | 714             | D                   | 81                            | -               | *            | 18      | E    |

Gambar 4.27 Halaman data pasien

Pada Gambar 4.27 menampilkan halaman data pasien, sistem akan menampilkan semua data pasien yang terdapat di dalam *database*. Selain itu, terdapat fitur ubah dan hapus data pasien yang dapat dilakukan oleh administrator serta terdapat fitur pencarian data yang dilakukan dengan mengetikkan kata mengenai data yang ingin dicari.

2. Halaman Tambah Data Pasien

Tampilan halaman tambah data pasien dapat dilihat pada Gambar 4.28.

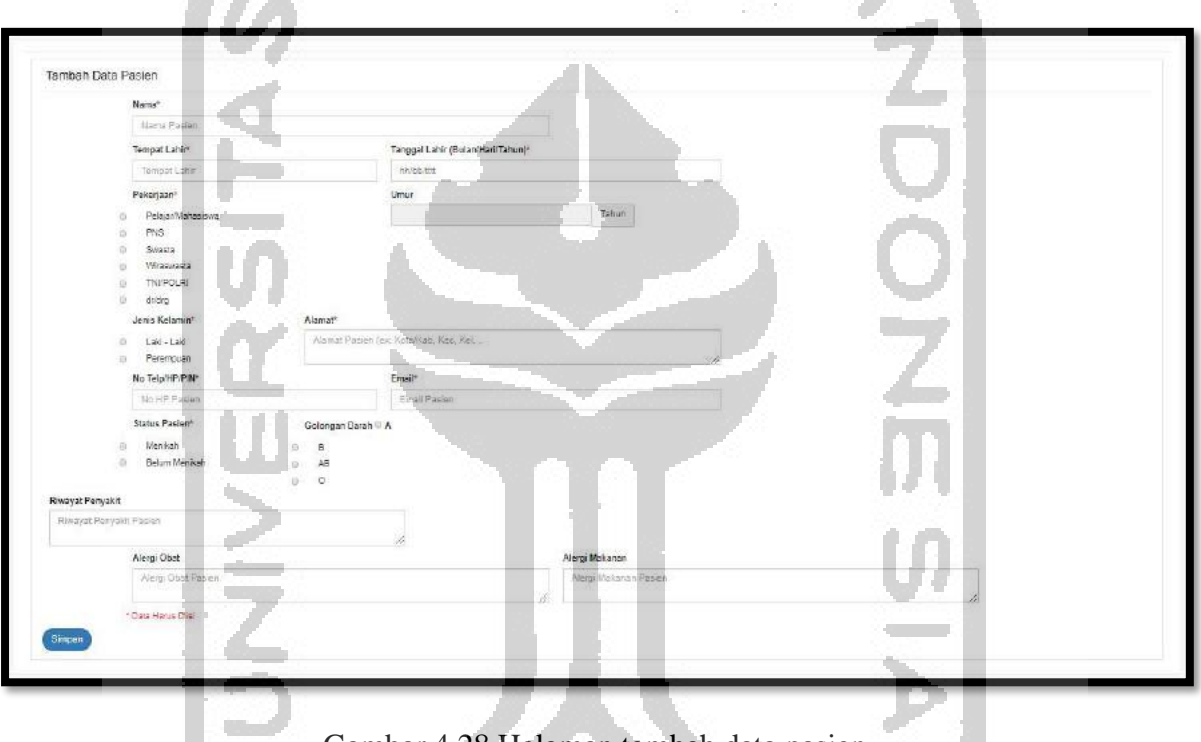

Gambar 4.28 Halaman tambah data pasien

Pada Gambar 4.28 menampilkan halaman tambah data pasien, administrator dapat menambahkan data dengan menginputkan data pasien seperti, nama, tempat lahir, tanggal lahir, pekerjaan, jenis kelamin, alamat, no telepon, email, status pasien, golongan darah, riwayat penyakit, alergi obat dan alergi makanan.

3. Halaman Ubah Data Pasien

Tampilan halaman ubah data pasien dapat dilihat pada Gambar 4.29.

| Freya Kayotna                                                                                                    |                                 |   |
|----------------------------------------------------------------------------------------------------|---------------------------------|---|
| Tempat Lahim                                                                                                    | Tanggal Lahir (BulaniHariTahun) |   |
|                                                                                                    | 12/08/1603                      |   |
| Pekerjaan                                                                                                    | Umur                            |   |
| p FebjarMatasiswa                                                                                                    | 38 Tatun                        |   |
| <ul> <li>Skata</li> <li>Wiczwasta</li> <li>TNJPOUR</li> <li>ałłóg</li> <li>Jeta Kolaman</li> <li>Latir-Lawi</li> </ul>                                                                                                    | nat<br>Setaran Daya             |   |
| <ul> <li>Perempuan</li> </ul>                                                                                                    |                                 |   |
| No HPITeleport                                                                                                    | Email*                          |   |
| 08120101200                                                                                                    | Freyakayonna @gmail.com         |   |
| Karbi     Belm Merke     Belm Merke     Belm M | Ang Ukasar Pasar                | 1 |
|                                                                                                    |                                 |   |

Pada Gambar 4.29 menampilkan halaman ubah data pasien, administrator dan pasien dapat melakukan perubahan data berdasarkan data yang telah diinputkan sebelumnya.

h. Halaman Menu Layanan Perawatan

Halaman menu layanan perawatan terdiri dari beberapa tampilan. Adapun tampilan tersebut sebagai berikut:

1. Halaman Data Layanan Perawatan

Tampilan halaman data layanan perawatan dapat dilihat pada Gambar 4.30.

| FDC Palagan       | =                           |                |                             |     | Anda Login Sebaga | i: Administrator | Log  |
|-------------------|-----------------------------|----------------|-----------------------------|-----|-------------------|------------------|------|
| Halaman Utama     | Data Layanan Peraw          | atan           | 100220111                   | 1   | 11 AV             |                  |      |
| Data Artifien     | C Tambeth Deta              |                |                             | 1.7 | 10                | 1                |      |
| Data Broking      | 10 *                        | and the second |                             |     | Berch             | Seath            |      |
| Data Dattar       | No II                       | Nama Layatan   |                             | 43  | Ubah IT           | Hapus            |      |
| Data Pasten       | 1                           | Konservasi     | Tambal Gigi                 |     | 2                 |                  |      |
| Layanan Perawatan | 2                           | Bedan Murut    | Pembedahary Pencabutan Gigi |     | -                 |                  |      |
| Jadwal Doktor     | 3                           | Pedodotsi      | Gigi Anak                   |     | 2                 |                  |      |
| Kritik & Saran    | 4                           | Periodansia    | Pembersitian Karang Bigl    |     |                   |                  |      |
| Data Users        | 5                           | Ortodontik     | Perawatan Kawat Olgi        |     | 2                 |                  |      |
| Laporan v         | 5                           | Prostodonsia   | Pembuatan Gigi Tiruan       |     |                   |                  |      |
|                   | Showing 1 in 6 of 6 entries |                |                             |     |                   | Prevtous         | Nelt |

Gambar 4.30 Halaman data layanan perawatan

Pada Gambar 4.30 menampilkan halaman layanan perawatan, sistem akan menampilkan semua data layanan perawatan yang terdapat di dalam *database* dan terdapat fitur ubah dan hapus data jadwal dokter yang dapat dilakukan oleh administrator. Selain itu terdapat fitur pencarian data yang dilakukan dengan mengetikkan kata mengenai data yang ingin dicari.

2. Halaman Tambah Data Layanan Perawatan

Tampilan halaman tambah data layanan perawatan dapat dilihat pada Gambar 4.31.

| bah Layanan |                   |      |   |
|-------------|-------------------|------|---|
| Layanan     | Nama Layanan      |      |   |
| Keterangan  | Keterangan Layana | n    | 1 |
|             |                   |      | - |
| 1 N.        | € Kembali - Sut   | omit |   |

Pada Gambar 4.31 menampilkan halaman tambah data jadwal dokter, administrator dapat menambahkan data dengan menginputkan data layanan perawatan seperti nama layanan dan keterangan.

3. Halaman Ubah Data Layanan Perawatan

Tampilan halaman ubah data layanan perawatan dapat dilihat pada Gambar 4.32.

| La    | ayanan | Konservasi  |  |
|-------|--------|-------------|--|
| Keter | rangan | Tambal Gigi |  |

Gambar 4.32 Halaman ubah data layanan perawatan

Pada Gambar 4.32 menampilkan halaman ubah data layanan perawatan, administrator dapat melakukan perubahan data berdasarkan data yang telah diinputkan sebelumnya.

i. Halaman Menu Jadwal Dokter

Halaman menu data jadwal dokter terdiri dari beberapa tampilan. Adapun tampilan tersebut sebagai berikut:

1. Halaman Data Jadwal Dokter

Tampilan halaman data jadwal dokter dapat dilihat pada Gambar 4.33.

|                                                                                                    | val Dokter<br>0 Dokt<br>1<br>224<br>1<br>1<br>1<br>1<br>1<br>1<br>1<br>1<br>1<br>1<br>1<br>1<br>1<br>1<br>1<br>1<br>1 |                          | 4                   |                       |                     | Anda Login Selange  | si Administrator  |
|----------------------------------------------------------------------------------------------------|----------------------------------------------------------------------------------------------------|--------------------------|---------------------|-----------------------|---------------------|---------------------|-------------------|
| Licenses License Licenses Licenses Lic                                                                                                    | wal Dokter<br>h Thite<br>yee<br>h Nama Dokter<br>drg Fool Reats                                                       |                          |                     |                       |                     | <b>Z</b> ]          |                   |
| Data Artean<br>Dota Doker<br>Data Doker<br>Data Doker<br>Doker<br>D | h Duta<br>are<br>1. Nama Dokter<br>drg Faci Resta                                                                     |                          |                     |                       |                     |                     |                   |
| Dolo Booking<br>Dolo Booking<br>Dolo                                                                                                    | spe<br>11 Nama Doktor<br>drg Fadi Rosta                                                                               | - 5                      |                     |                       |                     |                     |                   |
| Constructions<br>Data Database<br>Tank Transmi<br>Lagorian Parametat<br>Lagorian Parametat<br>Lagorian Parametat<br>Lagorian Parametat<br>Lagorian Parametat<br>Lagorian Parametat<br>Lagorian Parametat<br>Lagorian Parametat<br>Lagorian Parametat<br>Lagorian Parametat<br>PDC Palagan<br>ri Datang,<br>Jadurat<br>Jarimet Utama<br>set Jangi<br>cha Becolong                                                                                                    | i Nama Doktor<br>drg Padi Resta                                                                                       |                          |                     |                       |                     | -                   | Reput             |
| Due Dakter<br>Das Dakter<br>Das Favors<br>Lagran Paraetan<br>Lagran Paraetan<br>Das User<br>Lagran<br>FDC Palagan<br>r Datang<br>Lagran<br>t Datang<br>da Booling                                                                                                    | 11 Nama Doktor<br>org Fadil Resta                                                                                     |                          |                     |                       |                     |                     |                   |
| Pola Parama<br>agreen Paramatan<br>ander (Parama<br>Mark & Savan<br>Date Views<br>Lucotor)<br>FDC Palagan<br>t Datang<br>t Datang<br>t Datang                                                                                                    | drg Fadi Resta                                                                                                    | Han Han                  | II Walcto Mulai     | 1) Waktu Selesai      | () Keteran          | gan il Ubah         | 13 Hapos          |
| gemin Parawatat<br>Annual Distor<br>Pak & Savan<br>Abi Usas<br>Apolitici<br>T-DC Palagan<br>Dataon<br>Dataon<br>Clarat                                                                                                    |                                                                                                    | itere sene               | 19:00:00            | 21 30.00              |                     | 2                   |                   |
| Annel Diseri<br>He & Eswan<br>Also Uses<br>Acoro<br>DC Palagan<br>Datang<br>Annes Utans<br>K Jariji<br>le Booring                                                                                                    | drg Endeh Ning Pu                                                                                                    | action <b>s</b> ci senie | 09.50.00            | 12.02.00              |                     |                     |                   |
| HALE & Savan<br>hal Views<br>NOVICE<br>NOVICE<br>HOC Palagan<br>Datarag<br>anual Utarus<br>Kuarji<br>a Booking                                                                                                    | drg G. Decky Kne                                                                                                    | Partes sear              | n 13/00/00          | 18:00:00              |                     |                     |                   |
| Notoria<br>Notoria<br>DC Palagan<br>Dottorg<br>(Jariji<br>n Booking                                                                                                    | ing Tungge Sur                                                                                                    | danto sentr              | n 16.00.00          | 19:00:00              |                     |                     |                   |
| Dottoring.                                                                                                    | drg Silva Syaty                                                                                                    | na N an                  | n 16.00.00          | 19.03-00              |                     |                     |                   |
| Dottoring.                                                                                                    | erg krisan Nur                                                                                                    | arte sene                | 16:00:00            | 21 95 06              |                     |                     |                   |
| DC Palagan<br>Datang<br>Lang Utano<br>Lang Utano                                                                                                    | dro Silva Svard                                                                                                    | an N Mara                | 00.000              | 13,05,00              | [                   |                     |                   |
| TDC Palagan<br>Dottong<br>Langi<br>Langi<br>Langi<br>Langi                                                                                                    | and C. David State                                                                                                    |                          |                     |                       |                     |                     |                   |
| TDC Palagan<br>Dottong<br>Langi<br>Langi<br>Langi<br>Langi                                                                                                    | ag a bary or                                                                                                    |                          |                     |                       |                     | A A 1               |                   |
| TDC Palagan<br>Dottong<br>Langi<br>Langi<br>Langi<br>Langi                                                                                                    | drg. Cl. Decky Krie                                                                                                   | Partect Tabu             | 13:00:00            | 78.00.00              |                     |                     |                   |
| DC Palagan<br>Dottorg,<br>Jadwal<br>(Jarg)<br>6 Booking                                                                                                    | strg. 6. Dacky Kna                                                                                                    | rhantad. karma           | • 13.00.00          | 18-00-00              |                     |                     |                   |
| Dotong. Jadwal<br>mae Utarto<br>t Jangi a<br>s Booking a                                                                                                    |                                                                                                    |                          |                     |                       |                     | 2                   |                   |
| ansa Utarsa<br>Klargi<br>In Biocrima                                                                                                    | il Dokter                                                                                                    |                          |                     |                       |                     |                     |                   |
| Clangi<br>a Bocring                                                                                                    | Nama Dokter                                                                                                    | Senin                    | Selasa              | Rabu                  | Kamis               | Jumat               | Sabtu             |
| Jenyi da<br>a Bocrang da                                                                                                    | rg.G.A.Made Dwita,H.P                                                                                                 | de Cart                  |                     |                       | 1000                | 16:00:00 - 19:00:00 |                   |
| Booking                                                                                                    | drg.lkhsan Nur Arifin                                                                                                 | 16:00:00 - 21:33:00      | 1 1 · · · · ·       | . 09:30:00 - 13:00:00 | A Second            | 13.6                | 141               |
|                                                                                                    | drg.Silva Syanora N                                                                                                   | 16 00:00 - 19:00:00      | 09:39:00 - 13:00:00 | · • [21]              | h 10                |                     | 20                |
| the second second second second second second second second second second second second second second second se                                                                                                    | dig.Tunggal Budlarto                                                                                                  | 16.00:00 - 19.00.00      |                     | 100                   | 10 C 1              | 1                   | 18-               |
| anan Perawatan dig                                                                                                    |                                                                                                    | 13:00:00 - 16:00:00      | 13:00:00 - 16:00:00 | 13:00:00 - 15:00:00   | 13:00:00 - 16:00:00 | -                   | 09:30:00 - 13:00: |
| wal Dokter                                                                                                    | rg.G. Decky Krishartedi                                                                                               | 09:30:00 - 13:00:00      | 5                   | -                     | 1                   | 09:30:00 - 13:00:00 |                   |
| a Pasien                                                                                                    | rg.G. Decky Krisharledi<br>j.Endah Ning Puspitasari                                                                   |                          |                     |                       |                     |                     | 199               |
| 991.                                                                                                    | rg.G. Decky Krisharledi<br>).Endah Ning Puspitasari<br>drg.Fadli Restabara                                            | 18:00:00 - 21:30:00      | 4                   |                       |                     |                     |                   |

Gambar 4.34 Halaman data jadwal dokter (pasien)

Pada Gambar 4.33 dan Gambar 4.34 menampilkan halaman data jadwal dokter, sistem akan menampilkan semua data jadwal dokter yang terdapat di dalam *database* dan

terdapat fitur ubah dan hapus data jadwal dokter. Selain itu terdapat fitur pencarian data yang dilakukan dengan mengetikkan kata mengenai data yang ingin dicari.

## 2. Halaman Tambah Data Jadwal Dokter

Tampilan halaman tambah data jadwal dokter dapat dilihat pada Gambar 4.35.

|   | Hari          | Pain London     | AIVI      |                                                                                                    |    |
|---|---------------|-----------------|-----------|----------------------------------------------------------------------------------------------------|----|
|   | Waktu Mulai   |                 | 90 - 90 S |                                                                                                    |    |
|   | Waktu Solosal |                 |           |                                                                                                    |    |
|   | Katarangan    | Katesangan      | ALC: NO   | 100                                                                                                    |    |
|   |               | -               |           |                                                                                                    | 34 |
|   |               | + Kentut Stille |           | and the second second se |    |
|   |               |                 |           |                                                                                                    |    |
| _ | -             | _               | _         |                                                                                                    | -  |

Pada Gambar 4.35 menampilkan halaman tambah data jadwal dokter, administrator dapat menambahkan data dengan menginputkan data jadwal dokter seperti nama dokter, hari, waktu mulai, waktu selesai, dan keterangan.

3. Halaman Ubah Data Jadwal Dokter

Tampilan halaman ubah data jadwal dokter dapat dilihat pada Gambar 4.36.

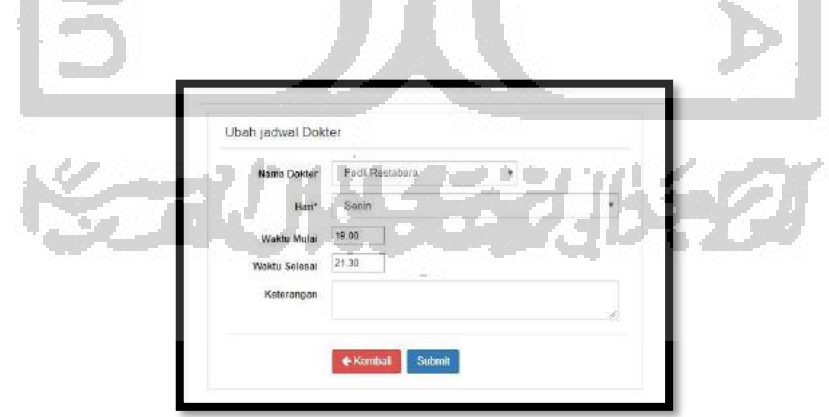

Gambar 4.36 Halaman ubah data jadwal dokter

Pada Gambar 4.36 menampilkan halaman ubah data jadwal dokter, administrator dapat melakukan perubahan data berdasarkan data yang telah diinputkan sebelumnya.

## j. Halaman Data Users

Halaman menu data *users* terdiri dari beberapa tampilan. Adapun tampilan tersebut sebagai berikut:

1. Halaman Menu Data Users

Tampilan halaman menu data users dapat dilihat pada Gambar 4.37.

| Halaman Utana    | Data Use     | rs             |                     | A            | A                       |            |          |        |
|------------------|--------------|----------------|---------------------|--------------|-------------------------|------------|----------|--------|
| Date Booking     | 10 v         | age            |                     | A            | <b>N</b>                | Sen        | en and   |        |
| bara Daktar      | No Ib        | No Identitas   | Nema 11             | No Telepon   | Email                   | Usemane II | Ubah_iii | Hapus  |
| hata Panlen      | 1            | 6109206382412  | Sivil Catyoningtyas | 086246876721 | skvi@proait.com         | dul        | -        |        |
| ayaran Perawatan | 2            | 6109285382458  | Refiduetal Ule      | 081318007263 | nafidtahi/a@gnail.com   | ule        | 12       | -      |
| ethnel Elektre   | 3            | 6109286383967  | Freya Kayorna       | 081256751156 | treyakayonna @gmail.com | treya.     | 12       |        |
| 10. L S. 77)     | Shoving 1 to | 3 of 3 ontrios | 1                   |              |                         |            | Pigery   | n. Nus |
| hata Dines       |              | 1.000          |                     |              | Server .                |            |          |        |
| abaan -          |              |                |                     |              |                         |            | 17       |        |
|                  |              | 1000 B         |                     | 10.0         |                         |            | 1000     |        |

Pada Gambar 4.37 menampilkan halaman data *users*, sistem akan menampilkan semua data *users* yang terdapat di dalam *database* dan terdapat fitur ubah dan hapus data *users*. Selain itu terdapat fitur pencarian data yang dilakukan dengan mengetikkan kata mengenai data yang ingin dicari.

2. Halaman Ubah Data Users

Tampilan halaman ubah data users dapat dilihat pada Gambar 4.38.

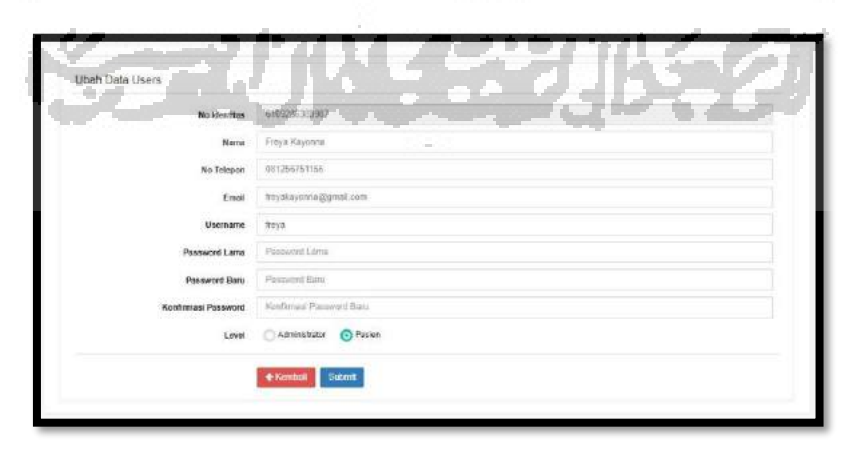

Gambar 4.38 Halaman ubah data users

Pada Gambar 4.38 menampilkan halaman ubah data *users*, administrator dan pasien dapat melakukan perubahan data berdasarkan data yang telah diinputkan sebelumnya.

k. Halaman Laporan Booking per Dokter

Halaman laporan *booking* per dokter terdiri dari beberapa tampilan. Adapun tampilan tersebut sebagai berikut:

Halaman Laporan *Booking* per Dokter
 Tampilan halaman laporan *booking* per dokter dapat dilihat pada Gambar 4.39.

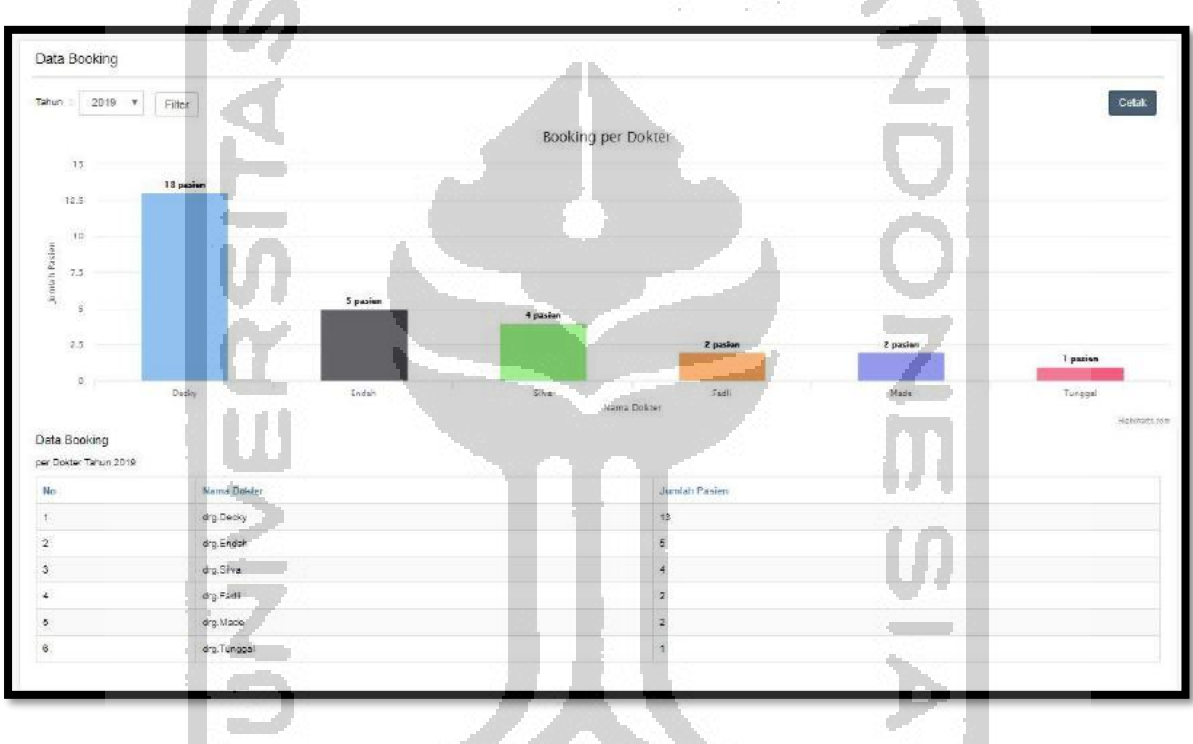

Gambar 4.39 Laporan booking per dokter

Pada Gambar 4.39 menampilkan halaman laporan *booking* per dokter, sistem akan menampilkan grafik dan data *booking* per dokter dengan melakukan filter berdasarkan tahun. Selain itu terdapat fitur cetak laporan *booking* per dokter.

2. Halaman Cetak Laporan Booking per Dokter

Tampilan halaman cetak laporan *booking* per dokter dapat dilihat pada Gambar 4.40.

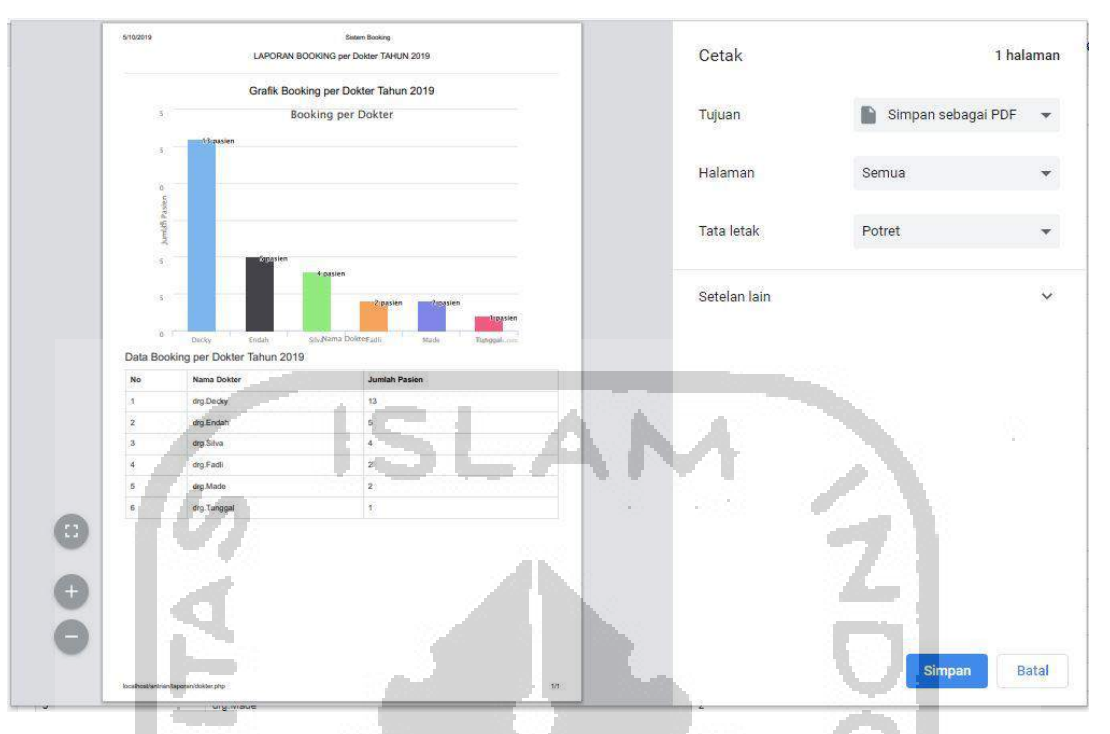

Gambar 4.40 Cetak laporan booking per dokter

Pada Gambar 4.40 menampilkan halaman cetak laporan *booking* per dokter, administartor dapat mencetak data sesuai dengan data yang ditampilkan pada halaman laporan *booking* per dokter. Administrator dapat melakukan cetak dengan memilih tujuan yang tersedia.

#### 4.2 Feedback

Feedback dilakukan melalui pengujian sistem untuk mengetahui sistem sudah memenuhi kebutuhan klinik Family Dental Care Palagan. Terdapat 2 pengujian yang dilakukan yaitu pengujian alfa dan pengujian beta. Adapun hasil pengujian dapat dilihat sebagai berikut:

## 4.2.1 Pengujian Alfa

- a. Pengujian Normal
  - 1. Berhasil Login

Tampilan berhasil *login* berupa *alert* yang tampil ketika user berhasil *login* ke sistem. Adapun tampilan *alert* berhasil *login* dapat dilihat pada Gambar 4.41.

| localhost menyatakan |     |
|----------------------|-----|
| Berhasil Login !     |     |
|                      | Oke |
|                      |     |

Gambar 4.41 Berhasil login

2. Data Berhasil Ditambahkan

Tampilan data berhasil ditambahkan berupa *alert* yang tampil ketika pengguna menambahkan data. Adapun tampilan *alert* data berhasil ditambahkan dapat dilihat pada Gambar 4.42.

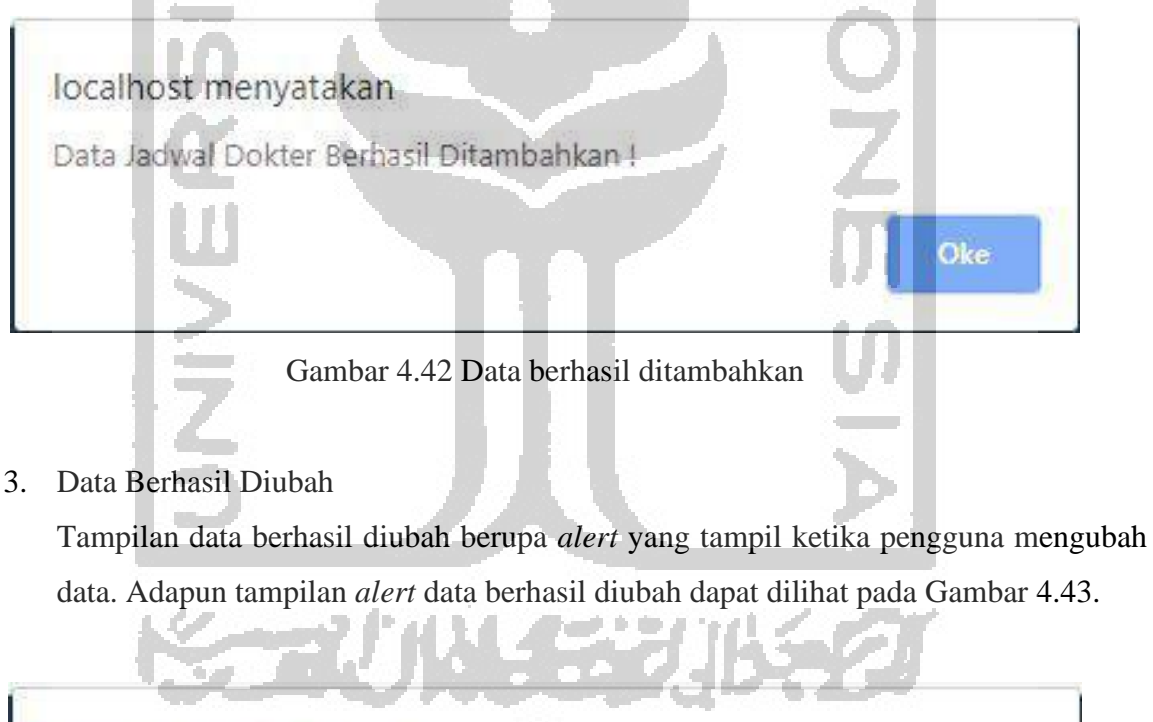

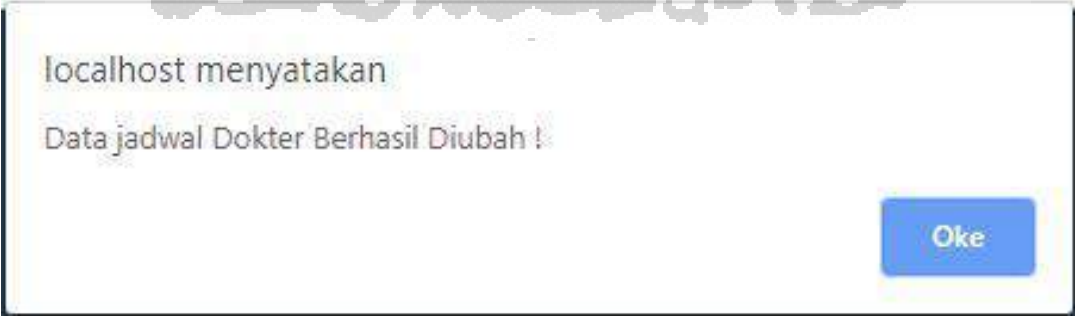

Gambar 4.43 Data berhasil diubah

## 4. Proses Menghapus Data

Tampilan proses menghapus data berupa *box confirm* untuk mengkonfirmasi pengguna untuk menghapus data atau tidak. Adapun tampilan proses menghapus data dapat dilihat pada Gambar 4.44.

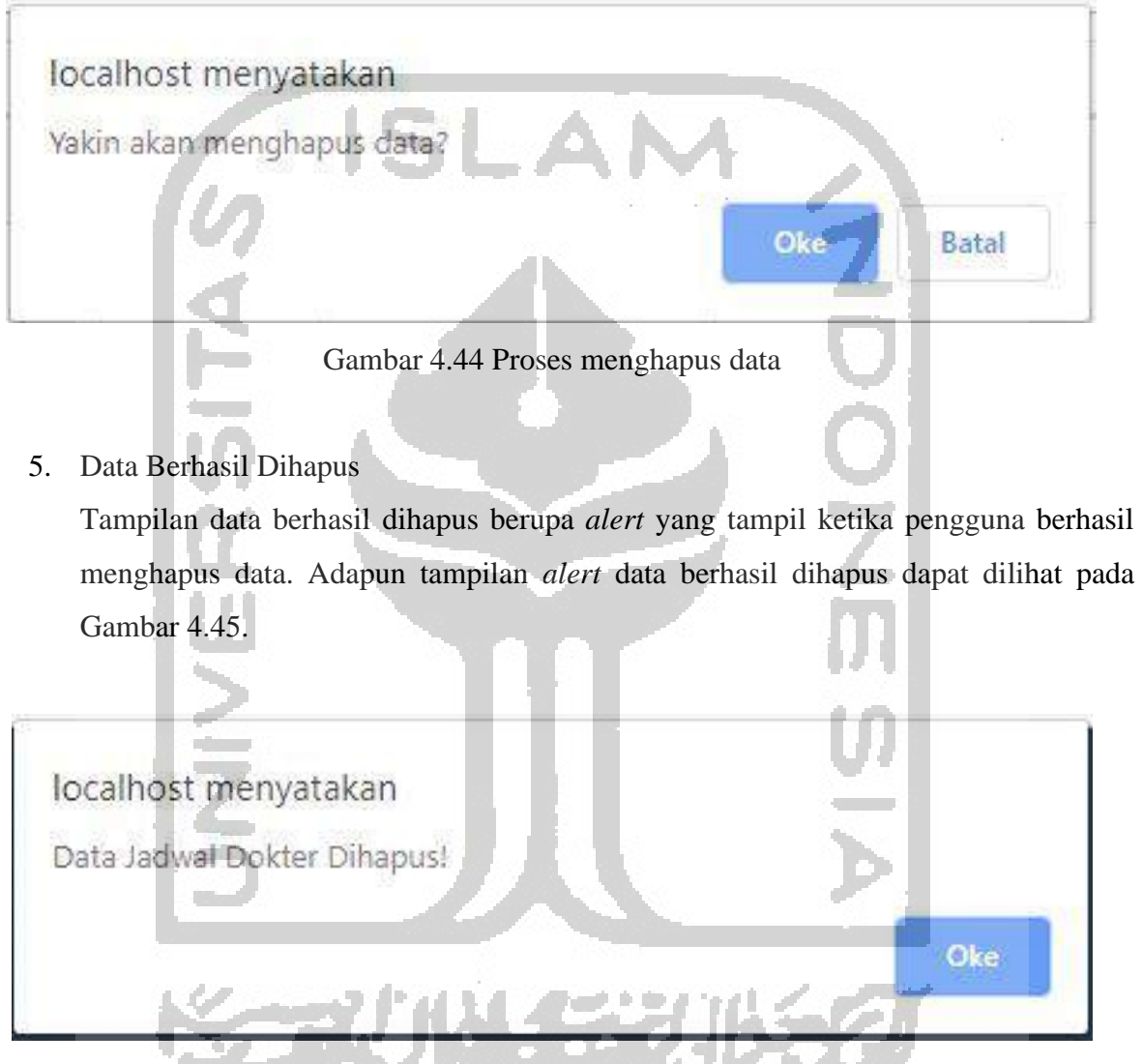

Gambar 4.45 Data berhasil dihapus

6. Data Berhasil Difilter

Tampilan data berhasil difilter berupa *alert* yang tampil ketika pengguna berhasil memfilter data. Adapun tampilan *alert* data berhasil difilter dapat dilihat pada Gambar 4.46.

| Data Pasien           |                                       |       |
|-----------------------|---------------------------------------|-------|
| Tahun : 2019 V Filter |                                       | Cetak |
|                       | Data Booking per Perawatan Tahun 2019 |       |
|                       |                                       |       |

Gambar 4.46 Data berhasil difilter

7. Proses Logout

b.

Tampilan proses *logout* berupa *box confirm* untuk mengkonfirmasi apakah pengguna akan keluar dari sistem atau tidak. Adapun tampilan proses *logout* dapat dilihat pada Gambar 4.47.

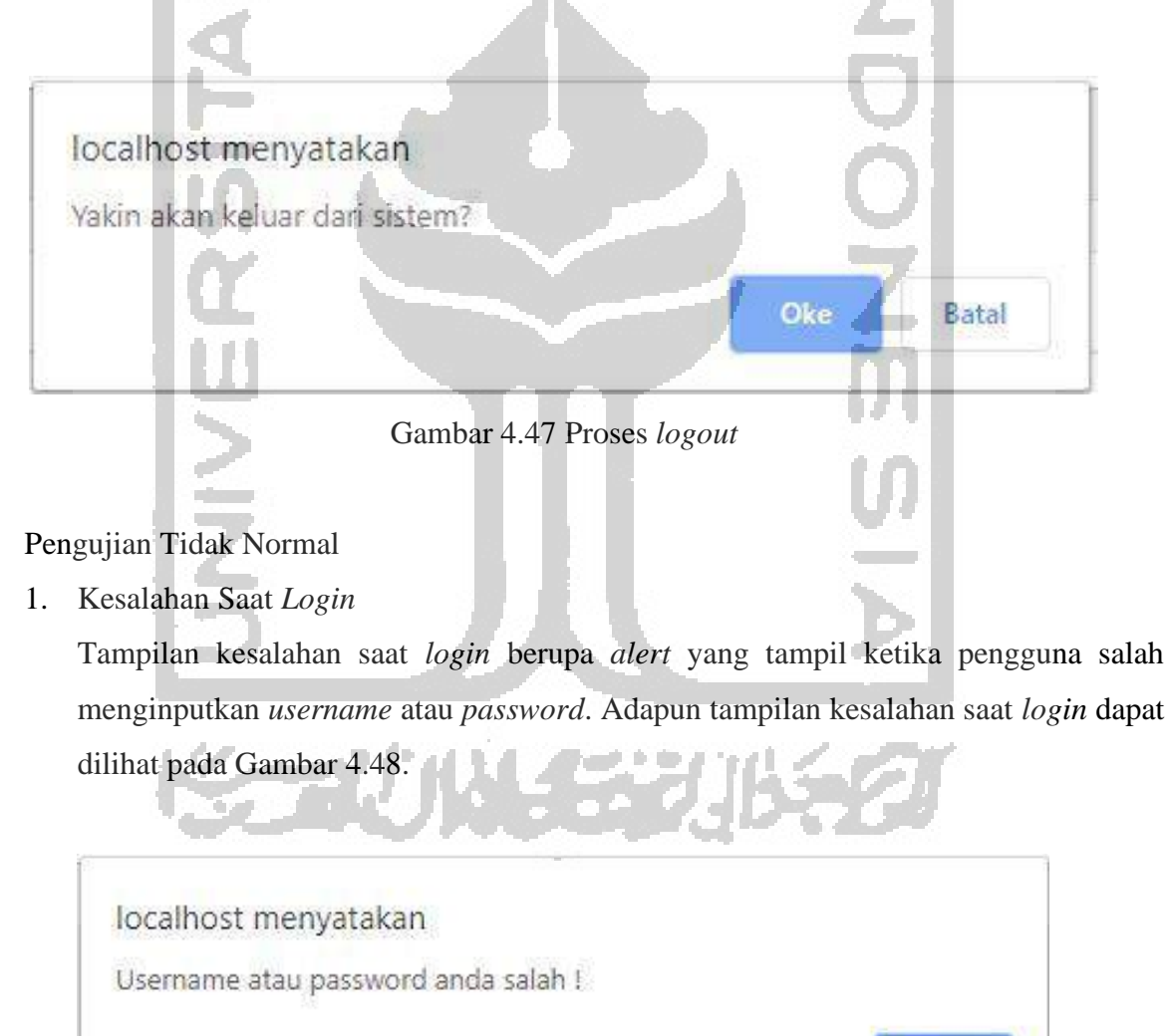

Gambar 4.48 Kesalahan saat login

Oke

## 2. Kesalahan Data Kosong

Tampilan kesalahan data kosong berupa *alert* yang tampil ketika pengguna mengosongkan data yang seharusnya tidak boleh kosong. Adapun tampilan kesalahan data kosong dapat dilihat pada Gambar 4.49.

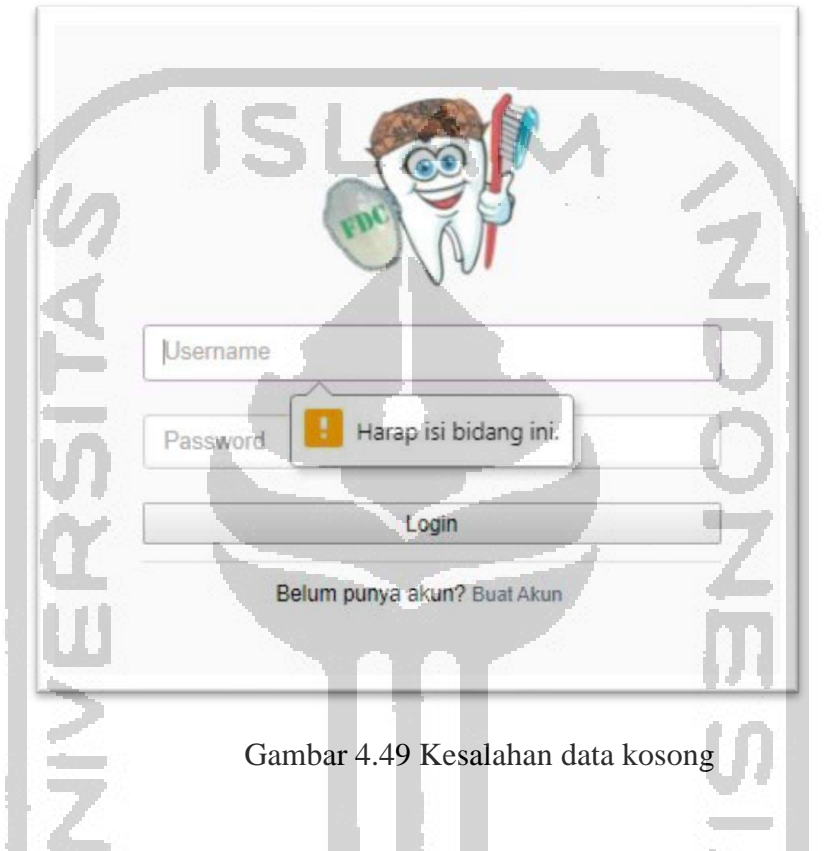

3. Kesalahan Duplikasi Data

Tampilan kesalahan duplikasi data berupa *alert* yang tampil ketika pengguna memasukkan data yang telah digunakan sebelumnya. Adapun tampilan kesalahan duplikasi data dapat dilihat pada Gambar 4.50.

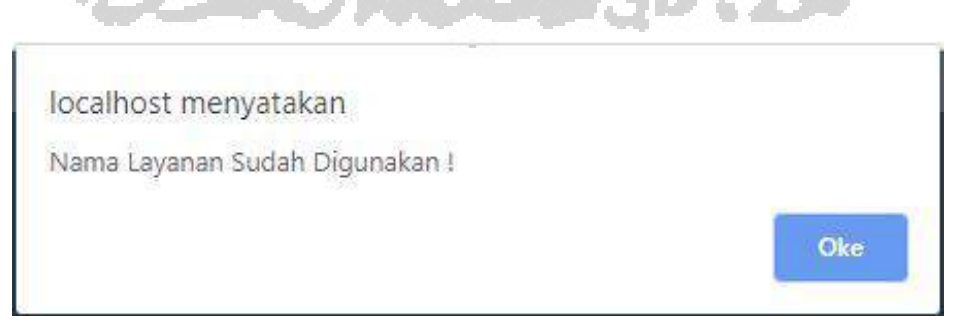

Gambar 4.50 Kesalahan duplikasi data

#### 4.2.2 Pengujian Beta

Pengujian beta dilakukan oleh drg. Made selaku manager di Klinik Family Dental Care Palagan. Pengujian dilakukan dengan menggunakan metode wawancara. Pengujian ini dilakukan pada sistem pelaporan dan sistem *booking*. Berikut ini merupakan tahapan pengujian beta yang dilakukan:

#### Pengujian Beta Sistem Pelaporan

Pada pengujian beta sistem pelaporan terdapat dua iterasi yang dilakukan. Adapun hasil pengujian beta sistem pelaporan dapat dilihat pada Tabel 4.1.

| Iterasi | Tanggal,<br>Tempat,<br>Nama<br>Penguji | Keterangan                    | Masukkan                  | Perbaikan     |
|---------|----------------------------------------|-------------------------------|---------------------------|---------------|
|         | 23/04/2019,                            |                               | Menambahkan               | Menambahkan   |
|         | Klinik                                 |                               | <i>filter</i> bulan awal, | logo Klinik   |
| 1       | Family                                 | Menghasilkan prototype        | tahun awal dan            | Family Dental |
| 1       | Dental Care                            | sistem pelaporan.             | bulan akhir,              | Care Palagan  |
|         | Palagan,                               |                               | tahun akhir               | pada halaman  |
|         | drg.Made                               |                               |                           | login         |
|         | 27/08/2019,                            |                               |                           |               |
|         | Klinik                                 | Marchaeller                   | Sistem                    |               |
|         | Family                                 | Menghasilkan <i>prototype</i> | pelaporan                 |               |
| 2       | Dental Care                            | sistem pelaporan sesual       | dianggap sudah            | -             |
|         | Palagan,                               | iterasi 1.                    | sesuai                    |               |
|         | drg.Made                               |                               |                           |               |

Tabel 4.1 Tabel Pengujian beta sistem pelaporan

Berdasarkan pada Tabel 4.1, Iterasi 1 dilakukan pada tanggal 23 April 2019 di Klinik Family Dental Care Palagan bersama drg. Made. Iterasi 2 dilakukan dengan menampilkan sebuah *prototype* sistem informasi pelaporan. Masukkan pada iterasi 1 adalah menambahkan *filter* bulan awal tahun awal, dan bulan akhir tahun akhir. Berdasarkan iterasi 1 terdapat perbaikan yang harus dilakukan yaitu menambahkan logo Klinik Family Dental Care Palagan. Iterasi 2 dilakukan pada tanggal 27 Agustus 2019 di Klinik Family Dental Care Palagan bersama drg. Made. Iterasi 2 dilakukan dengan menampilkan *prototype* yang sesuai dengan perbaikan pada iterasi 1. Pada iterasi 2 sudah tidak terdapat perbaikan. Masukkan pada iterasi 2 yaitu sistem pelaporan sudah dianggap sesuai.

Berdasarkan hasil dari tahapan-tahapan pengujian yang dilakukan, maka dapat disimpulkan bahwa sistem informasi pelaporan sudah dapat mengatasi permasalahan pihak klinik yang tidak dapat mengetahui dan meningkatkan kinerja dokter berdasarkan waktu dalam melakukan pemeriksaan. Pihak klinik dapat mengetahui kinerja dokter dengan menggunakan sistem pelaporan yang dapat menampilkan rata-rata waktu per perawatan dan rata-rata waktu per dokter, sehingga pihak klinik dapat meningkatkan kinerja dokter dalam menyelesaikan pelayanan perawatan.

## Pengujian Beta Sistem Booking

Pada pengujian beta sistem pelaporan terdapat tiga iterasi yang dilakukan. Adapun hasil pengujian beta sistem *booking* dapat dilihat pada Tabel 4.2.

| Iterasi | Tanggal,<br>Tempat,<br>Nama Penguji                                 | Keterangan                                                                                                    | Masukkan                                                   | Perbaikan                       |
|---------|---------------------------------------------------------------------|----------------------------------------------------------------------------------------------------|------------------------------------------------------------|---------------------------------|
| 1       | 23/04/2019,<br>Klinik Family<br>Dental Care<br>Palagan,<br>drg.Made | -Menghasilkan<br>rancangan alur<br>proses bisnis sistem<br><i>booking</i> setelah<br>sistem di<br>implementasikan<br>-Menghasilkan<br><i>prototype</i> sistem<br><i>booking</i> dan<br>pelaporan. | Menambahkan<br>atribut notif pada<br>basisdata<br>booking. | Menambahkan<br>fitur notifikasi |

Tabel 4.2 Tabel pengujian beta sistem *booking* 

| Iterasi | Tanggal,<br>Tempat,<br>Nama Penguji                                  | Keterangan                                                                                      | Masukkan                                         | Perbaikan                                                                                                    |
|---------|----------------------------------------------------------------------|-------------------------------------------------------------------------------------------------|--------------------------------------------------|----------------------------------------------------------------------------------------------------|
| 2       | 27/08/2019,<br>Klinik Family<br>Dental Care<br>Palagan,<br>drg.Made  | Menghasilkan<br><i>prototype</i> sistem<br><i>booking</i> dan<br>pelaporan sesuai<br>iterasi 1. | Menambahkan<br>tabel komentar<br>pada basisdata. | -Menambahkan<br>fitur kritik dan<br>saran pasien<br>-Menambahkan<br><i>maps</i> di halaman<br><i>dashboard</i> |
| 3       | 04/10/2019,<br>Klinik Family<br>Dental Care<br>Palagan,<br>drg. Made | Menghasilkan<br>prototype sistem<br>booking dan<br>pelaporan pada<br>iterasi 2.                 | Sistem sudah<br>dianggap sesuai.                 | 5                                                                                                    |

Berdasarkan pada Tabel 4.2, Iterasi dilakukan pada tanggal 23 April 2019 di Klinik Family Dental Care Palagan bersama drg. Made. Iterasi 1 dilakukan dengan menampilkan sebuah *prototype* sistem informasi *booking*. Masukkan pada iterasi 1 adalah menambahkan atribut notif pada basisdata *booking*. Berdasarkan iterasi 1 terdapat perbaikan yang harus dilakukan yaitu menambahkan fitur notifikasi berupa konfirmasi kehadiran kepada pasien.

Iterasi 2 dilakukan pada tanggal 27 Agustus 2019 di Klinik Family Dental Care Palagan bersama drg. Made. Iterasi 2 dilakukan dengan menampilkan *prototype* yang sesuai dengan perbaikan pada iterasi 1. Masukkan pada iterasi 2 adalah menambahkan tabel komentar pada basis data. Iterasi 2 terdapat perbaikan yaitu menambahkan fitur kritik dan saran serta menambahkan *maps* pada halaman utama pasien. Adapun dokumentasi saat pengujian sistem iterasi 3 dapat dilihat pada Gambar 4.51.

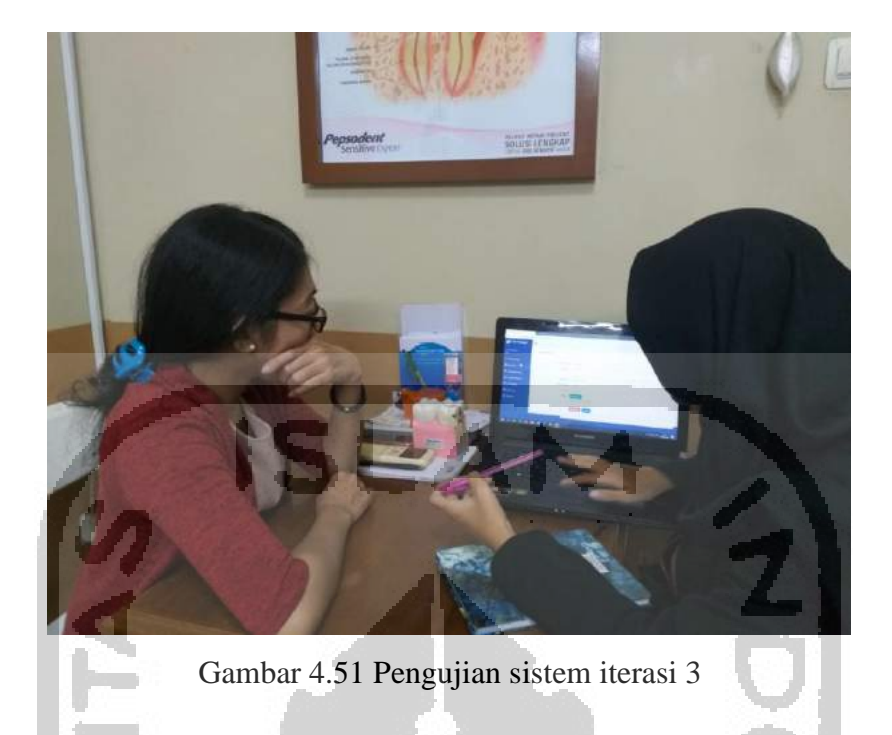

Iterasi 3 dilakukan pada tanggal 4 Oktober 2019 di Klinik Family Dental Care Palagan bersama drg. Made. Iterasi 3 dilakukan dengan menampilkan *prototype* sistem informasi pelaporan dan *booking* sesuai dengan perbaikan pada iterasi 2. Pada iterasi 3 tidak terdapat perbaikan lagi dan pihak klinik menyatakan bahwa sistem sudah sesuai dengan kebutuhan Klinik Family Dental Care Palagan. Adapun dokumentasi saat pengujian sistem iterasi 3 dapat dilihat pada Gambar 4.52.

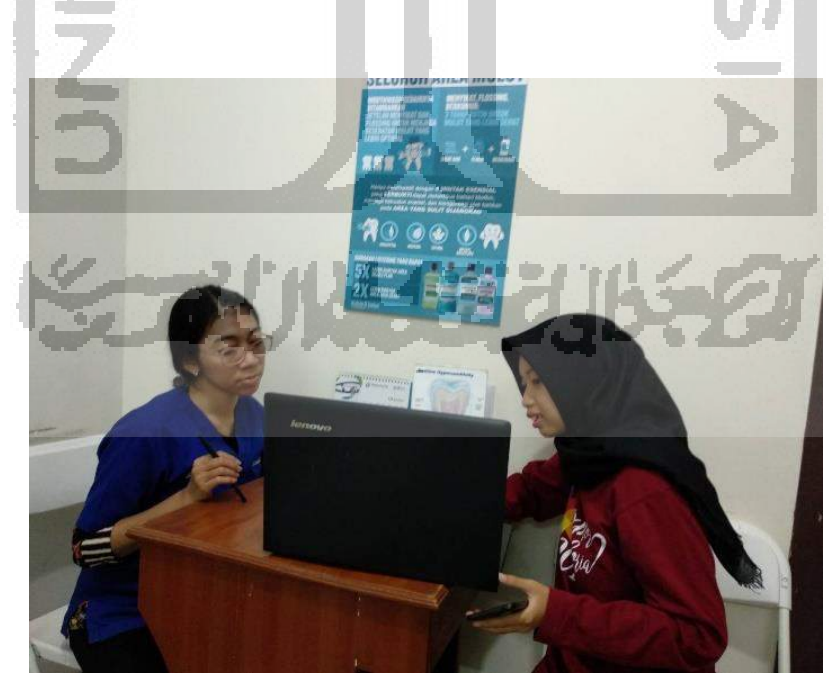

Gambar 4.52 Pengujian sistem iterasi 4

Berdasarkan hasil dari tahapan-tahapan pengujian yang dilakukan, maka dapat disimpulkan bahwa sistem *booking* sudah dapat mengatasi permasalahan dalam mengelola proses *booking* dengan menyesuaikan kebutuhan pihak klinik gigi "Family Dental Care Palagan". Sistem *booking* masih memiliki kekurangan yaitu tanggal yang digunakan masih statis, sehingga *users* tetap bisa melakukan *booking* di hari libur. Berdasarkan permasalahan tersebut drg. Made selaku manajer di klinik ini memberikan saran untuk dapat dikembangkan dikemudian hari. Adapun saran yang diberikan yaitu, penambahan fitur notifikasi pemberitahuan ketika klinik libur.

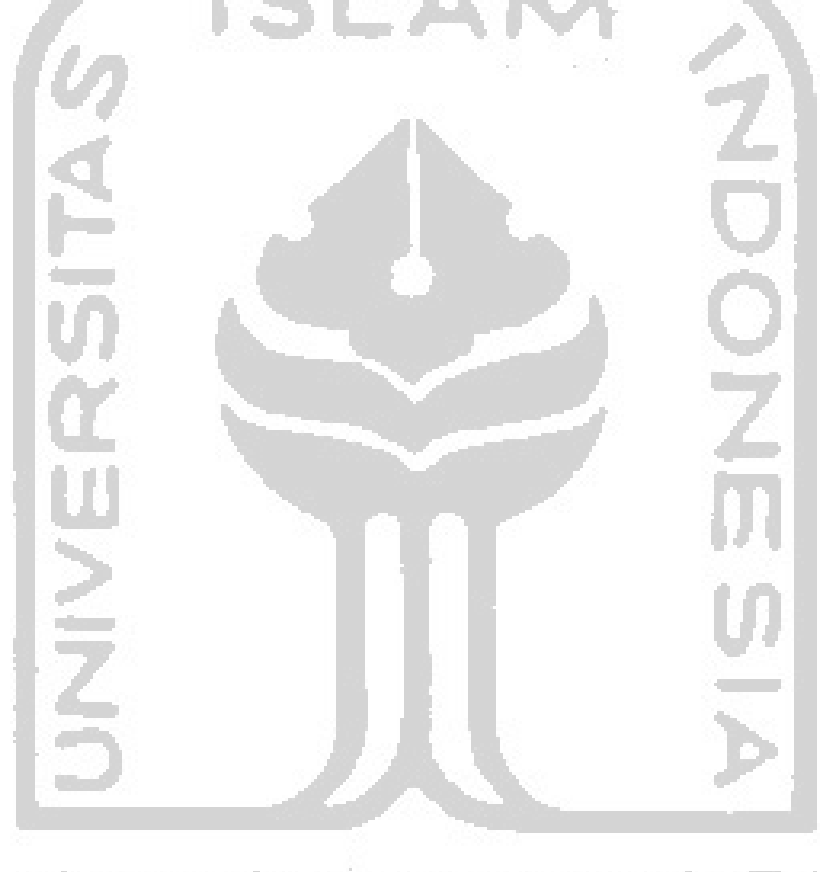

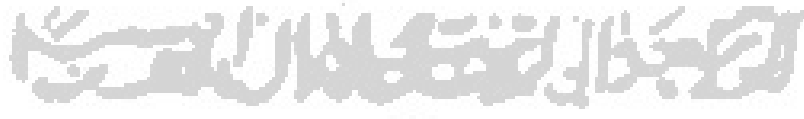